Complies with IMDA Standards DA108743

# **TeaM1-5GM Modem/Router**

# TM1-5GM2020SG

# **USER GUIDE**

Updated 07 July 2021

Page 1 | 47

# Purchase list of TeaM1-5GM modem/router & accessories

| SN  | Description                                          | Quantity | Part No.                    | Photo     | Remarks                   |
|-----|------------------------------------------------------|----------|-----------------------------|-----------|---------------------------|
| 1.1 | TeaM1-5GM<br>Modem/Router Unit                       | 1        | TM1-<br>5GM2020SG           | 100 · · · |                           |
| 1.2 | Power cable                                          | 1        | 5GM-H1-B                    |           | Length 1m with open ended |
| 1.3 | IO cable<br>(Serial ports, DIOs)                     | 1        | 5GM-H2-B                    | P         | Length 1m with open ended |
| 1.4 | Integrated 3G, 4G,<br>5G and GNSS<br>antenna (IP69K) | 1        | 5GM-ANT-<br>M670-BB-<br>6CG |           | Cable length<br>4.5m      |

### 1. Harsh Environment Package 1 (TeaM1-5GM-H1)

### 2. Harsh Environment Package 2 (TeaM1-5GM-H2)

| SN  | Description                                                         | Quantity | Part No.                    | Photo        | Remarks                   |
|-----|---------------------------------------------------------------------|----------|-----------------------------|--------------|---------------------------|
| 2.1 | TeaM1-5GM<br>Modem/Router Unit                                      | 1        | TM1-<br>5GM2020SG           | and a second |                           |
| 2.2 | Power cable                                                         | 1        | 5GM-H1-B                    |              | Length 1m with open ended |
| 2.3 | IO cable<br>(Serial ports, DIOs)                                    | 1        | 5GM-H2-B                    | P            | Length 1m with open ended |
| 2.4 | Low-Profile integrated<br>3G, 4G, 5G and<br>GNSS antenna<br>(IP69K) | 1        | 5GM-ANT-<br>M970-BB-<br>6CG |              | Cable length<br>4.5m      |

# 3. Basic Package (TeaM1-5GM-B)

| SN  | Description                             | Quantity | Part No.             | Photo | Remarks                   |
|-----|-----------------------------------------|----------|----------------------|-------|---------------------------|
| 3.1 | TeaM1-5GM<br>Modem/Router Unit          | 1        | TM1-<br>5GM2020SG    |       |                           |
| 3.2 | Power cable                             | 1        | 5GM-H1-B             |       | Length 1m with open ended |
| 3.3 | IO cable<br>(Serial ports, DIOs)        | 1        | 5GM-H2-B             | P     | Length 1m with open ended |
| 3.4 | Integrated 3G, 4G,<br>5G antenna (IP67) | 1        | 5GM-ANT-<br>YB0007AA |       | Cable length<br>0.5m      |
| 3.5 | 4G and 5G antenna<br>(IP67)             | 2        | 5GM-ANT-<br>GSA.8835 |       | Cable length 1m           |

### 4. Optional & Customized Accessories

| SN   | Description                  | Part No.                        | Remark                                                                           |                                                                       |
|------|------------------------------|---------------------------------|----------------------------------------------------------------------------------|-----------------------------------------------------------------------|
| 4.1  | Power cable                  | 5GM-H1-C-XX                     | XX: customization code issued.<br>Customized length and/or termination available |                                                                       |
| 4.2  | IO cable                     | 5GM-H2-C-XX                     | XX: Customization code iss<br>Customized length and/or t                         | sued.<br>termination available                                        |
| 4.3  | IP67 Cat.5e/6 Ethernet cable | 5GM-H3-C-XX                     |                                                                                  | Options:<br>Cable length with<br>IP67 shielded cable<br>and mounting. |
| 4.4  | IP67, USB2.0HS cable         | 5GM-H4-XX                       |                                                                                  | Options:<br>Cable length with<br>IP67 shielded cable<br>and mounting. |
| 4.5  | IP67 GNSS active antenna     | 5GM-ANT -<br>GNSS -<br>YLY001CA | <b>N</b>                                                                         | Cable length 1m<br>and SMA terminal                                   |
| Plea | ase contact supplier for     | customization of                | functions and accessories                                                        | S                                                                     |

### **Table of Contents**

| 1 | Overview                                                     | .6            |
|---|--------------------------------------------------------------|---------------|
|   | .1 Cellular Network Connection                               | .6            |
|   | .2 Protocols and Data Security                               | .6            |
|   | .3 Characteristic and Features                               | .6            |
| 2 | Installation Guide and Connection                            | .7            |
|   | .1 Dimensions / Size / Mounting Holes                        | .7            |
|   | .2 Panels / External Connectors                              | .8            |
|   | .3 Panel LEDs                                                | .9            |
|   | .4 Antenna Frequency Bands Information                       | .9            |
|   | .5 External Cables and Connector Pin Assignment1             | 0             |
|   | 2.5.1 Panel Connector J1 and External Cable H11              | 0             |
|   | 2.5.2 Panel Connector J2 and External Cable H21              | 11            |
|   | 2.5.3 Panel Connector J3 and External Cable H3               | 2             |
|   | 2.5.4 Panel Connector J4 and External Cable H4               | 12            |
|   | 6 SIM Card Plug / Removal                                    | 13            |
| 3 | System Power Lin & Setun                                     | 14            |
| U | 1 Connection Diagram                                         | 14            |
|   | 2 Power Lin                                                  |               |
| Л | General Web Portal Settings                                  | 15            |
| - | 1 Log Into Your Router Running OpenWrt                       | 15            |
|   | 2 Status Page                                                | 16            |
|   | 3 Network and Granhs                                         | 17            |
|   | 1 3 1 Load                                                   | 17            |
|   | 4.3.2 Traffic                                                | 17            |
|   | 4.3.2 Trainc                                                 | . /<br>  Q    |
|   | 4.3.4 Porformance Graph                                      | 0             |
|   | 4.5.4 Penoimance Graph                                       |               |
| 5 | Administration                                               | . ອ<br>>∩     |
| 5 | Authinistiation                                              | 20            |
|   |                                                              | 20            |
|   | 5.2.1 Stops to Access The Modern Operating System Using SSU: | 20            |
|   | 3.2.1 Steps to Access The Modern Operating System Using SST  | - T<br>2 /    |
|   |                                                              | 24<br>)/      |
| G | .4 Laliyuaye                                                 | 24<br>)5      |
| 0 | Connyulation2                                                | 20            |
|   | 6.1.1 bonID Configuration Ontions                            | 20            |
|   | 6.1.2 Logging of Bonnod Bookets                              | 20            |
|   |                                                              | 10<br>70      |
|   |                                                              | -7<br>7       |
|   | 6.2.2 LED Configuration for Signal Strangth                  | -7<br>7       |
|   | 6.2.2 LED Configuration for Signal Strength                  | -1<br>7       |
|   | 0.2.3 MOde                                                   | 27            |
|   | .5 SelOverivel                                               | 29            |
|   |                                                              | 29            |
|   |                                                              | 19            |
|   |                                                              | 51            |
|   | 0.3.4 LINKS                                                  | <u>&gt;</u> د |
| - | 0.3.5 KemoteGPIU                                             | 54<br>57      |
| 1 |                                                              | 55            |
|   | .1 LAN                                                       | 55            |
|   |                                                              | 55            |
|   | 7.1.2 Edit LAN Setting                                       | 56            |
|   | 7.1.3 DHCP Server                                            | 37            |
|   | 7.1.4 Static Routes                                          | 37            |

| 72 W/    | AN                                                            | 38       |
|----------|---------------------------------------------------------------|----------|
| 721      | Port Forward                                                  | 30       |
| 72 Eir   | owoll                                                         | 40       |
| 7.3 11   | Conorol Sotting                                               |          |
| 7.3.1    |                                                               |          |
| 7.3.2    | I raffic Rules                                                |          |
| 7.3.3    | NAT Rules                                                     |          |
| 7.4 uH   | TTPd                                                          | 41       |
| 7.4.1    | Features                                                      | 41       |
| 7.4.2    | Configuration                                                 | 41       |
| 7.5 SN   | IMPD                                                          |          |
| 7.5.1    | SNMPD                                                         |          |
| 7.5.2    | Com2Sec                                                       |          |
| 7.5.3    | Access                                                        |          |
| 8 Status |                                                               | 43       |
| 8.1 Lo   | gs                                                            | 43       |
| 9 Logout | ~                                                             | 43       |
| 10 Appen | dix                                                           |          |
| 10.1     | Optional Enterprise 5G/4G+GNSS Integrated RF Antenna (IP69K)  |          |
| 10.2     | Optional Low Profile 5G/4G+GNSS Integrated RE Antenna (IP69K) | 45       |
| 10.2.1   | Mounting options for M670 and M970                            | 46       |
| 10.2.1   | Intional Heavy Duty 5G/AG+GNSS Integrated RF Antenna (IP60K)  | 0+<br>۸۸ |
| 10.0     | Optional Heavy Duty 50/40+0100 integrated RE Antenna (IP09K)  | 4040     |
| 10.4     | Julional rieavy Duty 50/46+6135 integrated KF Antenna (IP09K) |          |

| Table 1: Panel Connectors                          | 8 |
|----------------------------------------------------|---|
| Table 2: Panel Connectors and External Cable       |   |
| Table 3: Panel Connectors J1 and External Cable H1 |   |
| Table 4: Panel Connectors J2 and External Cable H2 |   |
| Table 5: Panel Connectors J3 and External Cable H3 |   |
| Table 6: Panel Connectors J4 and External Cable H4 |   |

### **1** Overview

TeaM1-5GM is an industrial standard 5G modem to support 3G, 4G, 5GNR and GNSS. The robust mechanical enclosure design of modem/router makes it suitable to operate in harsh environment. Powered by 9~48V DC power supply, the device is suitable for vehicle, train, maritime, railway and outdoor applications.

### 1.1 Cellular Network Connection

TeaM1-5GM is able to provide connection between local devices and the internet through mobile 3G/4G/5GNR (Sub-6GHz) network supported by mobile ISP. The device is able to connect to a 5GNR Sub- 6GHz network by default in either SA or NSA mode. In the case of the field that does not have 5G coverage from specific ISP or cellular network signal quality is not good enough to support essential data connection, the device 3G/4G will automatically fallback to connection. 5G network shall have the priority to be used when the device is within the area of co-existing 3G/4G/5G network coverage.

### **1.2 Protocols and Data Security**

Connection with 2x pre-configured destination IP address could be established upon powered on. Device authentication and data encryption using appropriate Transport Layer Security (TLS/SSL) cryptographic protocol shall be implied between device/remote site operating over the cellular network.

### **1.3 Characteristic and Features**

### Frequency Band

#### 5GNR bands:

• n41/ n77/ n78/ n79

#### 4G-LTE bands:

LTE: B1/ 3/ 5/ 7/ 8/ 18/ 19/ 20/ 28/ 32/ 34/ 38/ 39/ 40/ 41/ 42/ 43

#### **Characteristic and Key Features**

- CPU AM5715
- OpenWrt Operating system Firewall
- GNSS
- Data Logger 4 x MIMO
- Delay 2 5ms
- TCP/UDP/FTP/HTTP
- UL: 200 Mbps
- DL: 1.0 Gbps

#### Interface

- 1x Ethernet
- 1x USB 2.0 HS
- 2x RS232
- 1x RS485
- 1x RS422
- 4x Discrete Input 4x Discrete output
- 1x USB2.0 Engineering port

### 2 Installation Guide and Connection

### 2.1 Dimensions / Size / Mounting Holes

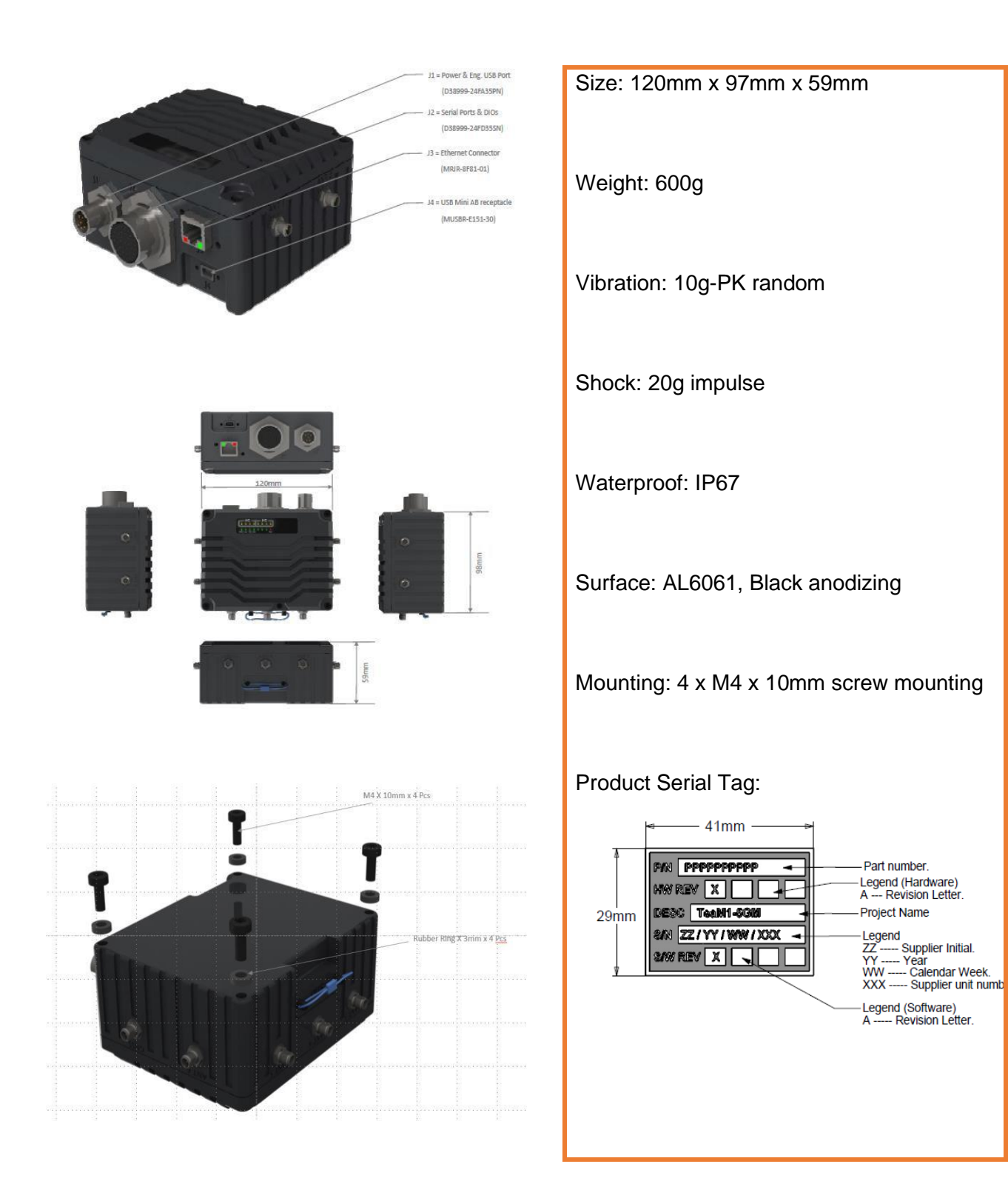

### 2.2 Panels / External Connectors

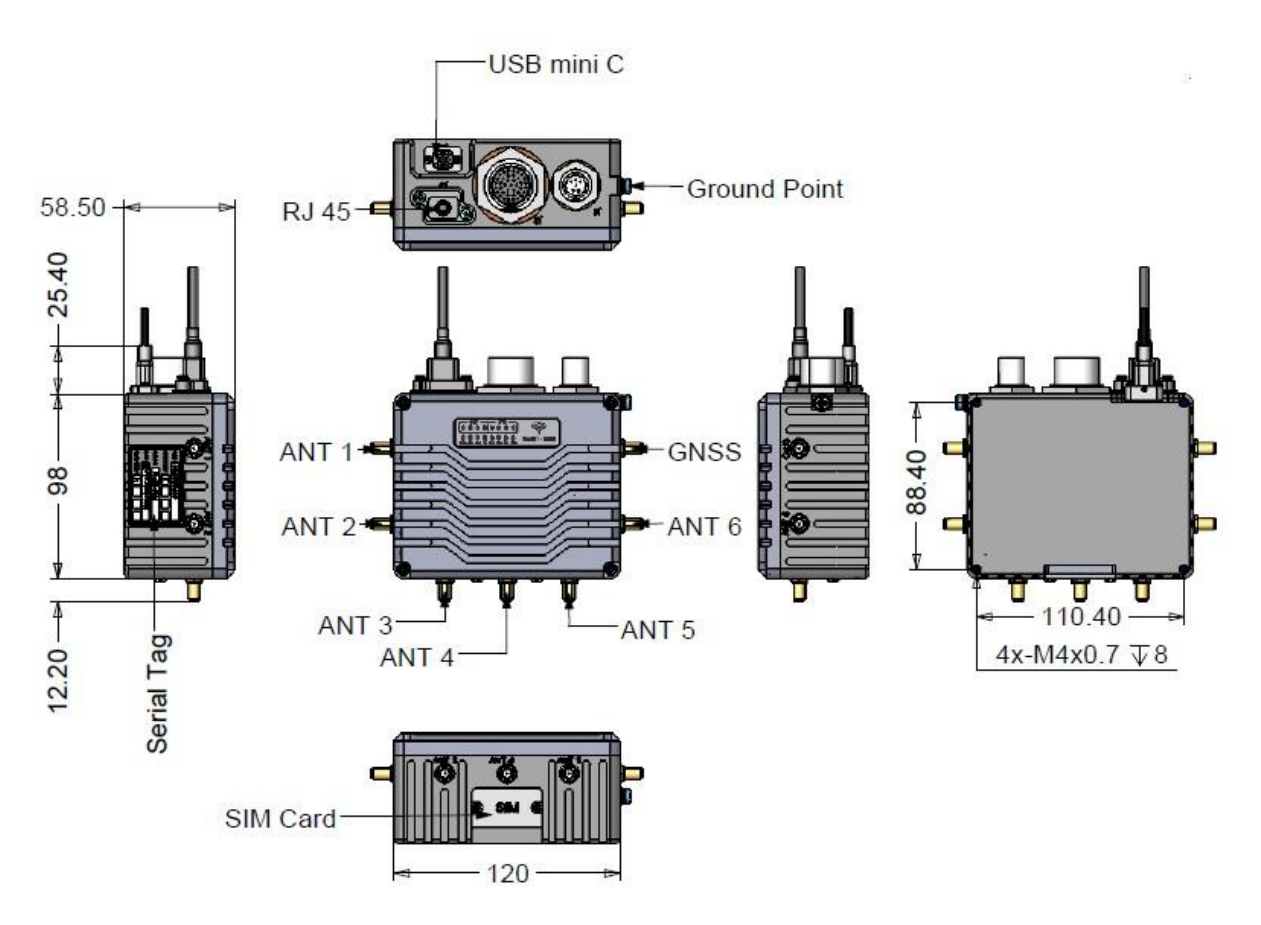

#### **Table 1: Panel Connectors**

| SN   | Description                                                        | Remarks                                  |
|------|--------------------------------------------------------------------|------------------------------------------|
| ANT3 | 5G Antenna 1, SMA 50 $\Omega$                                      |                                          |
| ANT4 | 5G Antenna 2, SMA 50 Ω                                             |                                          |
| ANT5 | 5G Antenna 3, SMA 50 Ω                                             | 4x4 MIMO, N77776/79 SGNR                 |
| ANT6 | 5G Antenna 4, SMA 50 Ω                                             |                                          |
| ANT1 | 4G/3G Antenna 1, SMA 50 Ω                                          |                                          |
| ANT2 | 4G/3G Antenna 2, SMA 50 Ω                                          |                                          |
| GNSS | GNSS antenna                                                       | Passive/active antenna                   |
| J1   | Power input, engineering port, D38999/24WA6PN                      | Optional accessory:<br>external cable H1 |
| J2   | 2xRS232, 1xRS422, 1x RS485, 4x DI, 4x DO ports,<br>D38999/24WD35SN | Optional accessory:<br>external cable H2 |
| J3   | 1x Gigabit Ethernet LAN. RJ45 (ruggedized), MRJR-<br>8F81-01       | Optional accessory:<br>external cable H3 |
| J4   | Portal connector USB2.0 HS.<br>Mini-USB-AB, MUSBR-E151-30          | Optional VLAN connection.                |
| GP   | 4x M4 x 10mm screw, Ground point.                                  | Connect to earth                         |
| SIM  | SIM card cover, 2x M3 x 10mm screw, with rubber gasket.            | For IP67 sealing.<br>Nano-SIM.           |

### 2.3 Panel LEDs

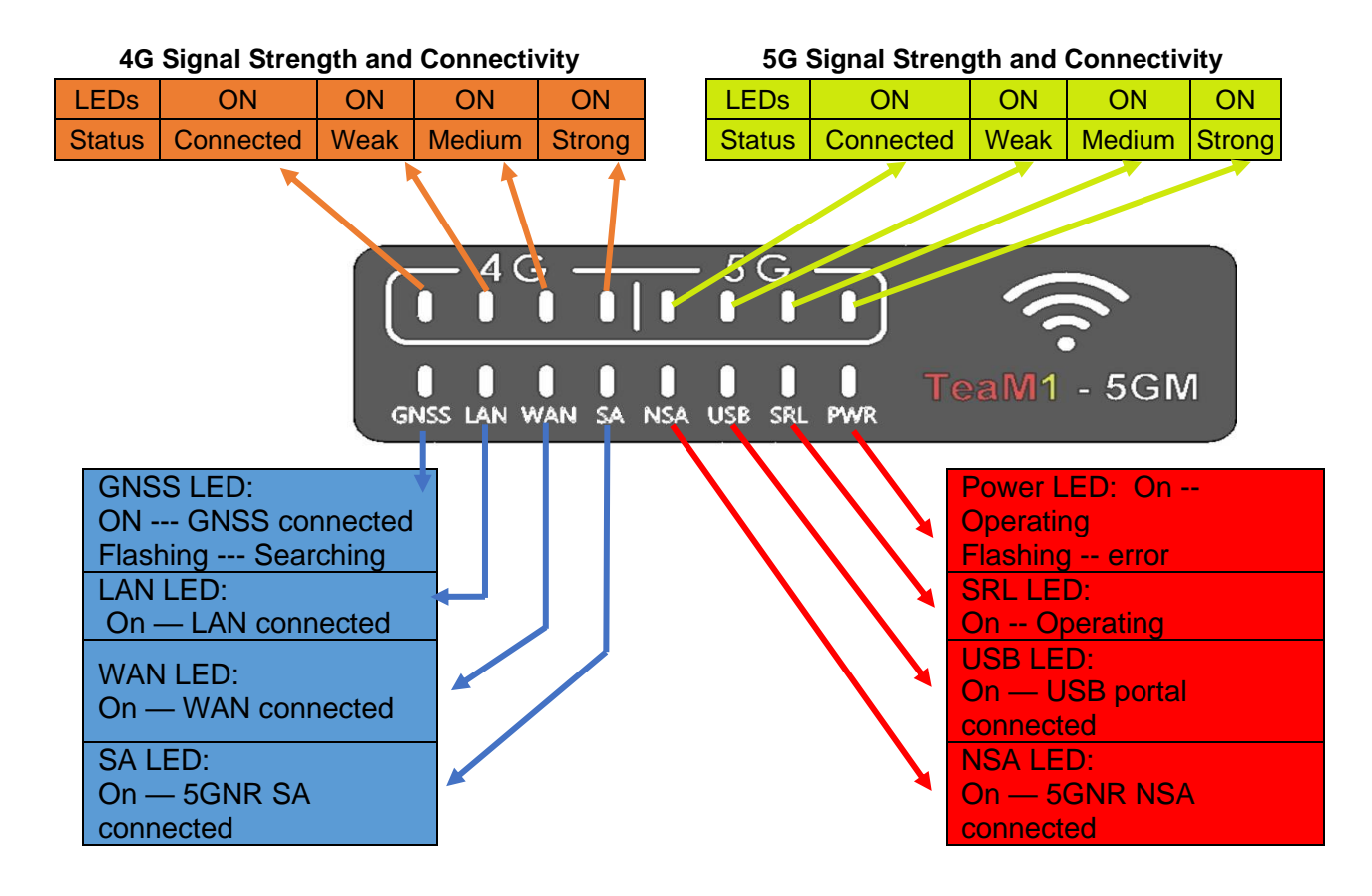

### 2.4 Antenna Frequency Bands Information

| Frequency Bands |                                                    |
|-----------------|----------------------------------------------------|
| 5G NR NSA       | n1/n3/n5/n7/n8/n20/n28/n38/n40/n41/n77/n78/n79     |
| 5G NR SA        | n1/n3/n5/n7/n8/n20/n28/n38/n40/n41/n77/n78/n79     |
| LTE-FDD         | B1/B3/B5/B7/B8/B18/B19/B20/B26/B28/B32             |
| LTE-TDD         | B34/B38/39/B40/B41/B42/B43                         |
| LAA             |                                                    |
| WCDMA           | B1/B3/B5/B6/B8/B19                                 |
| мімо            | DL: $4 \times 4$<br>UL <sup>2</sup> : $2 \times 2$ |
| GNSS            | GPS/GLONASS/BeiDou/Galileo/QZSS (optional)         |

Above table shows the operating band in the TeaM1-5GM. Any 50 Ohm RF antenna working in the bands shall be applicable for the device. The TeaM1-5GM uses SMA socket on its panel, and the respective antennas shall be terminated with SMA plug accordingly. The maximum transmission RF power from the device is illustrated as in table below.

| Output Power | Class 3 (24 dBm +1/-3 dB) for WCDMA bands<br>Class 3 (23 dBm $\pm 2$ dB) for LTE bands<br>Class 3 (23 dBm $\pm 2$ dB) for 5G NR bands<br>Class 2 (26 dBm $\pm 2$ dB) for LTE B38/B40/B41/B42 bands HPUE <sup>(4)</sup><br>Class 2 (26 dBm $\pm 2/3$ dB) for 5G NR n41/n77/n78/n79 bands HPUE <sup>(4)</sup> | Class 3 (24 dBm +1/-3 dB) for WCDMA bands<br>Class 3 (23 dBm $\pm 2$ dB) for LTE bands<br>Class 3 (23 dBm $\pm 2$ dB) for 5G NR bands<br>Class 2 (26 dBm $\pm 2$ dB) for B41/B48 bands HPUE <sup>®</sup><br>Class 2 (26 dBm +2/-3 dB) for 5G NR n41/n77/n78 bands HPUE <sup>®</sup> |
|--------------|----------------------------------------------------------------------------------------------------|----------------------------------------------------------------------------------------------------|
|--------------|----------------------------------------------------------------------------------------------------|----------------------------------------------------------------------------------------------------|

The antennas selected shall be complaint with above power rating requirements. For CA bands, see document Quectel\_RG50xQ\_Series\_CA&EN-DC\_Features. Optional antennas refer to Appendix.

### 2.5 External Cables and Connector Pin Assignment

External panel connectors used on TeaM1-5GM are listed as in below table:

#### Table 2: Panel Connectors and External Cable

| Panel Connector | Description and part number                                              | External cable and terminal connector PN.                                              |
|-----------------|--------------------------------------------------------------------------|----------------------------------------------------------------------------------------|
| J1              | Power input, engineering port, D38999/24WA6PN                            | Optional accessory: external cable H1<br>Connector: D38999/26WA6SN                     |
| J2              | 2xRS232, 1xRS422, 1x<br>RS485,<br>4x DI, 4x DO ports,<br>D38999/24WD35SN | Optional accessory: external cable H2<br>Connector: D38999/26WD35PN                    |
| J3              | 1x Gigabit Ethernet LAN. RJ45<br>(ruggedized), MRJR-8F81-01              | Optional accessory: external cable H3<br>RJ45 plug (optional accessories if necessary) |
| J4              | Portal connector USB2.0 HS.<br>Mini-USB-AB,<br>MUSBR-E151-30             | Optional VLAN connection. (Offline or Online)<br>Connector Mini-USB-AB plug.           |

### 2.5.1 Panel Connector J1 and External Cable H1

| Table 3: Panel | <b>Connectors J1</b> | and External | Cable H1 |
|----------------|----------------------|--------------|----------|
|----------------|----------------------|--------------|----------|

| Panel Connector     |                   | Cable connector     |                 |                 |  |
|---------------------|-------------------|---------------------|-----------------|-----------------|--|
| J1: D38999/24WA35PN |                   | Signal Description  | D38999/26WA35SN | Cable labelling |  |
| Pin No.             | Description       |                     | Pin No.         | ]               |  |
| Pin 1               | 9~48V power in    | 9~48V power in Vin+ | Pin 1           | 1 (RED)         |  |
| Pin 2               | >16W peak.        | Power Ground Vin-   | Pin 2           | 2 (Black)       |  |
| Pin 3               |                   | USB _DGND           | Pin 3           | 3 (Optional)    |  |
| Pin 4               | Engineering       | USB_D-              | Pin 4           | 4 (Optional)    |  |
| Pin 5               | (Optional device) | USB_D+              | Pin 5           | 5 (Optional)    |  |
| Pin 6               |                   | USB_VBUS            | Pin 6           | 6 (Optional)    |  |
|                     |                   |                     |                 |                 |  |

### 2.5.2 Panel Connector J2 and External Cable H2

| Panel C  | onnector                                   |                                                       | Cable connector | Cable     |
|----------|--------------------------------------------|-------------------------------------------------------|-----------------|-----------|
| J2: D389 | 999/24WD35SN                               | Signal Description                                    | D38999/26WD35PN | labelling |
| Pin No.  |                                            |                                                       | Pin No.         |           |
| Pin 1    | RS422 connection                           | RS422A (RX+)                                          | Pin 1           | 1         |
| Pin 2    | from                                       | RS422B (RX-)                                          | Pin 2           | 2         |
| Pin 4    | TeaM1- 5GM                                 | RS4222 (1X-)                                          | Pin 4           | 4         |
| Pin 5    |                                            | RS422Y (1X+)                                          | Pin 5           | 5         |
| Pin 18   | RS485 connection                           | RS485A (D+)                                           | Pin 18          | 18        |
| Pin 19   |                                            | RS485B (D-)                                           | Pin 19          | 19        |
| Pin 20   | RS232-1 connection                         | DGND                                                  | Pin 20          | 20        |
| Pin 21   | from TeaM1- 5GM                            | RS232-1-TXD                                           | Pin 21          | 21        |
| Pin 22   |                                            | RS232-1-RXD                                           | Pin 22          | 22        |
| Pin 23   | RS232-2 connection                         | DGND                                                  | Pin 23          | 23        |
| Pin 24   | from TeaM1- 5GM                            | RS232-2-TXD                                           | Pin 24          | 24        |
| Pin 25   |                                            | RS232-2-RXD                                           | Pin 25          | 25        |
| Pin 26   |                                            | DGND                                                  | Pin 26          | 26        |
| Pin 27   |                                            | DGND                                                  | Pin 27          | 27        |
| Pin 28   | Discrete input.                            | Input 0                                               | Pin 28          | 28        |
| Pin 29   | VIH > 6V                                   | Input 1                                               | Pin 29          | 29        |
| Pin 32   | VIL < 4V                                   | Input 2                                               | Pin 32          | 32        |
| Pin 33   | 9~48V.                                     | Input 3                                               | Pin 33          | 33        |
| Pin 30   | •                                          | DGND                                                  | Pin 30          | 30        |
| Pin 31   |                                            | DGND                                                  | Pin 31          | 31        |
| Pin 34   |                                            | DGND                                                  | Pin 34          | 34        |
| Pin 7    | OD output from                             | Vout L1                                               | Pin 7           | 7         |
| Pin 9    | TeaM1                                      | Vout L2                                               | Pin 9           | 9         |
| Pin 11   | 5GM.                                       | Vout_L3                                               | Pin 11          | 11        |
| Pin 13   | Max. Current:<br>0.5A @ 48V                | Vout_L4                                               | Pin 13          | 13        |
| Pin 6    | •                                          | +5VDC @0.1A output                                    | Pin 6           | 6         |
| Pin 8    |                                            | +12VDC @0.2A output                                   | Pin 8           | 8         |
| Pin 10   |                                            | +3.3VDC @0.1A output                                  | Pin 10          | 10        |
| Pin 12   |                                            | 9~48V@0.5A output<br>(Power supply input)             | Pin 12          | 12        |
| Pin 14*  | Optional.                                  | WARN EXT2, warning signal                             | Pin 14          | 14        |
| Pin 15*  | LVCMOS3.3V<br>output.                      | Data_safety_Ext, data safety<br>warning signal        | Pin 15          | 15        |
| Pin 16*  | *Do not connect.<br>** Contact supplier if | HB_EXT, heart-beating signal, device health condition | Pin 16          | 16        |
| Pin 17*  | required                                   | Warn_EXT1, warning signal                             | Pin 17          | 17        |
|          |                                            |                                                       | P               |           |

\*\*\* Please contact supplier if customized cable is required, with specific termination and length.

### 2.5.3 Panel Connector J3 and External Cable H3

| Panel Connector |                                          |                                                           | Cable connector                                                                                                    |                 |  |
|-----------------|------------------------------------------|-----------------------------------------------------------|----------------------------------------------------------------------------------------------------|-----------------|--|
| J3: MRJ         | R-8F81-01                                | Signal Description                                        | RJ45 plug                                                                                                    | Cable labelling |  |
| Pin No.         |                                          |                                                           | Pin No.                                                                                                    |                 |  |
| Pin 1           |                                          | BI_DA+                                                    | Pin 1                                                                                                    | Whit/green      |  |
| Pin 2           | Gigabit Ethornot                         | BI_DA-                                                    | Pin 2                                                                                                    | Green           |  |
| Pin 3           | Connection.<br>Cat.5e or Cat.6<br>cable. | BI_DB+                                                    | Pin 3                                                                                                    | White/Orange    |  |
| Pin 4           |                                          | BI_DC+                                                    | Pin 4                                                                                                    | Blue            |  |
| Pin 5           |                                          | BI_DC-                                                    | Pin 5                                                                                                    | White/Blue      |  |
| Pin 6           | -                                        | BI_DB-                                                    | Pin 6                                                                                                    | Orange          |  |
| Pin 7           |                                          | BI_DD+                                                    | Pin 7                                                                                                    | White/Brown     |  |
| Pin 8           |                                          | BI_DD-                                                    | Pin 8                                                                                                    | Brown           |  |
| C               | J3                                       | *RJ45 water-proof<br>accessory available upon<br>request. | Contraction of the second second seco |                 |  |

| Table 5: Panel Connectors J3 and External Cab | ole H3 |
|-----------------------------------------------|--------|
|-----------------------------------------------|--------|

#### 2.5.4 Panel Connector J4 and External Cable H4

#### Table 6: Panel Connectors J4 and External Cable H4

| Panel Connector   |           |                                                                 | Cable connector  |                 |  |
|-------------------|-----------|-----------------------------------------------------------------|------------------|-----------------|--|
| J3: MUSBR-E151-30 |           | Signal Description                                              | Mini-USB-AB plug | Cable labelling |  |
| Pin No.           |           |                                                                 | Pin No.          |                 |  |
| Pin 1             |           | USB_VBUS                                                        | Pin 1            |                 |  |
| Pin 2             | USB cable | USB_D-                                                          | Pin 2            |                 |  |
| Pin 3             |           | USB_D+                                                          | Pin 3            |                 |  |
| Pin 4             |           | USB_DGND                                                        | Pin 4            |                 |  |
| 0                 | 4         | *Mini-USB<br>waterproof<br>accessory available<br>upon request. |                  |                 |  |

### 2.6 SIM Card Plug / Removal

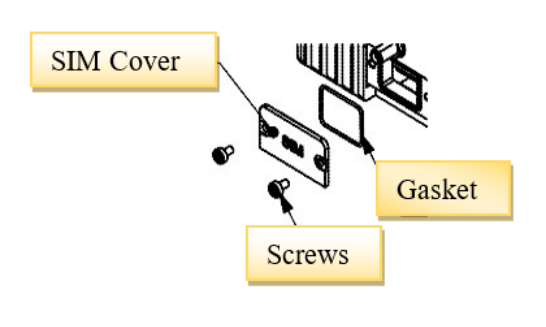

Ш

1.Untighten the two screws on SIM card cover

2. Using needle to eject the SIM card out from the Connector.

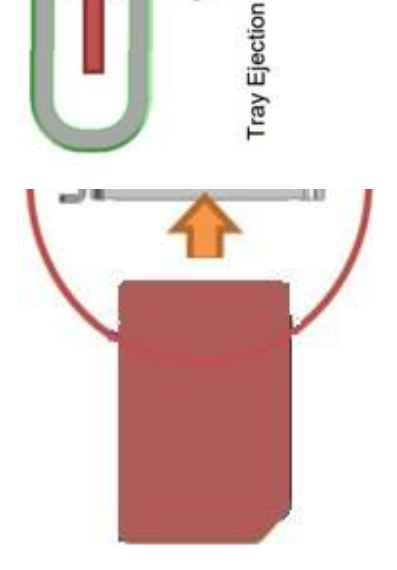

3. Insert the Nano-SIM card into the SIM card connector

**Notes:** SIM card cover shall be put back with sealing gasket

# 3 System Power Up & Setup

### 3.1 Connection Diagram

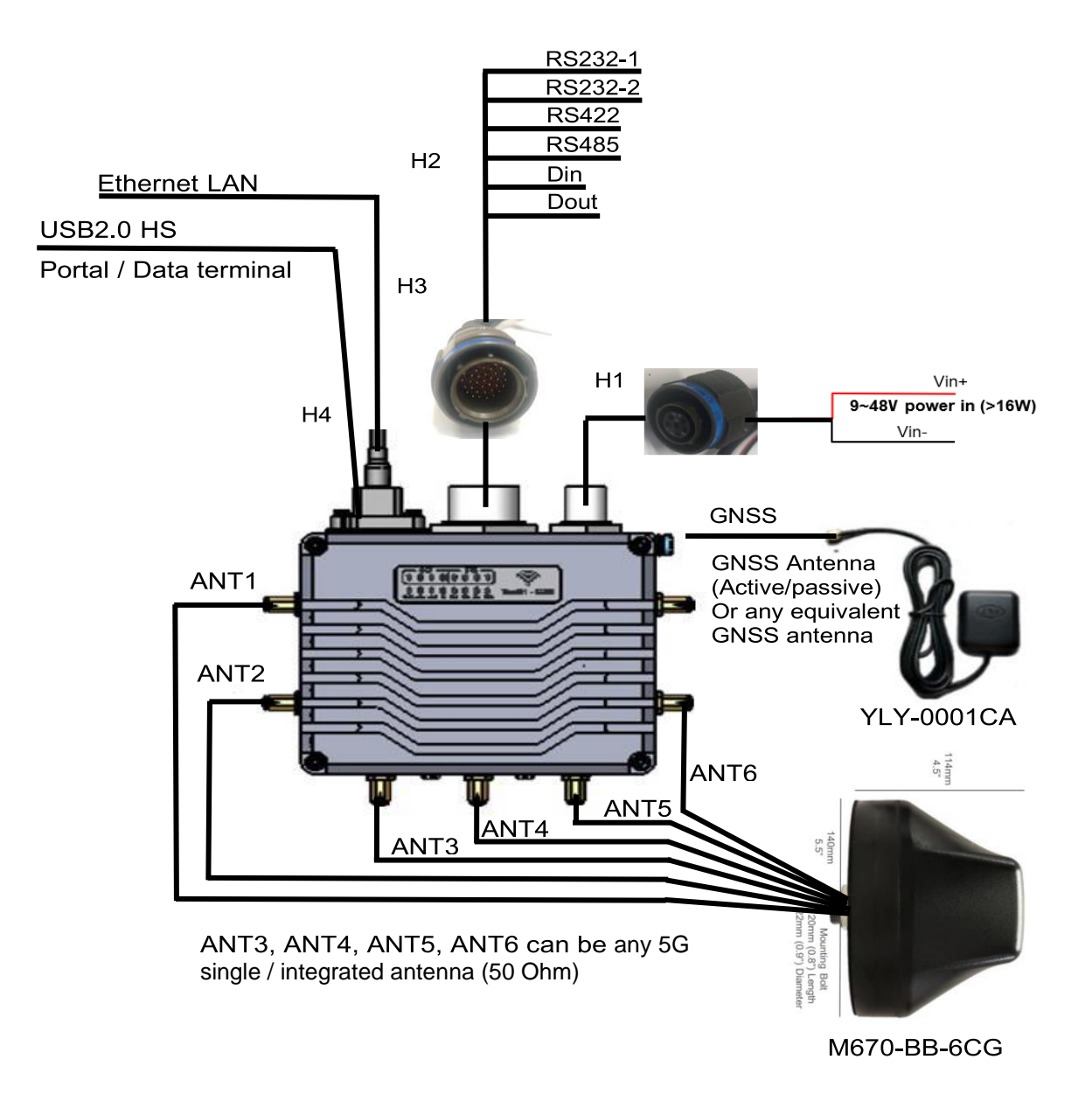

### 3.2 Power Up

After connecting H1 to the power supply, it normally takes 20-25s for the system to boot up. When the 'PWR' LED lights up, it means system is booted.

### 4 General Web Portal Settings

### 4.1 Log Into Your Router Running OpenWrt

We've installed OpenWrt but now is time to get our router configured. Visit your router's administration page. No matter what the address was before, OpenWrt simplifies this by setting the administration address to be <u>http://192.168.1.1/</u>. At that page you should see a login page: (correct as of Barrier Breaker)

| TEAM1-5GM                                                                                  |                                    |             |
|--------------------------------------------------------------------------------------------|------------------------------------|-------------|
| No password set!<br>There is no password set on this router. Please configure a root passw | vord to protect the web interface. |             |
| Authorization Required                                                                     |                                    |             |
| Please enter your username and password.                                                   |                                    |             |
| Username                                                                                   | root                               |             |
| Password                                                                                   | [                                  | ]           |
|                                                                                            |                                    | Login Reset |

As you'll see, there's a notification that "root" user's password is not set. root is the username of the main administrative user on OpenWrt. We'll need to set that after we login. Log in with the username of **root** and leave the password field empty. Note: If you have installed a "tiny" build or a "snapshot" build, LuCI web interface will likely not be present and you will need to use ssh to login as root@192.168.1.1 (telnet is no longer supported by OpenWrt-project builds) Note: If the configuration of your router prior to flashing was somewhat exotic (e.g., router previously at 192.168.17.1), your PC (or whatever) might struggle to reconnect. If in doubt, consider simply rebooting the PC, or any other way to reset the connection.

### 4.2 Status Page

Once you have logged in, you will see the 'General' – 'Overview' page. From here you can get the detail information from the high-level view of your router's status.

| TEAM1-5GM                                                                                          |                                                                |                                            |                               |                                                 | Refreshing |
|----------------------------------------------------------------------------------------------------|----------------------------------------------------------------|--------------------------------------------|-------------------------------|-------------------------------------------------|------------|
| General<br>Overview<br>Network Graphs<br>Device List<br>Administration<br>Configuration<br>Network | No password s<br>There is no passwo<br>Status<br>System Inform | et!<br>rd set on this router. Pl<br>nation | lease configure a root passwo | rd to protect the web interface.                |            |
| Status                                                                                             | Model                                                          |                                            | TI AM5716 Modem               |                                                 |            |
| Logout                                                                                             | Serial Number                                                  |                                            | ARMv7 Processor rev 2 (v7l)   |                                                 |            |
|                                                                                                    | Firmware Version                                               |                                            |                               | ab1b7dd9 / LuCI Master git-20.302.26354-bb62854 |            |
|                                                                                                    | Local Time                                                     |                                            | 2000-01-04 02:08:19           |                                                 |            |
|                                                                                                    | Uptime                                                         |                                            | 2d 18h 8m 22s                 |                                                 |            |
|                                                                                                    | Memory Usag                                                    | e                                          |                               |                                                 |            |
|                                                                                                    | Total Available                                                |                                            | 774.91 MB / 99910 MB (77%)    |                                                 |            |
|                                                                                                    | Used                                                           |                                            | 233.79 MB / 999.10 MB (23%)   |                                                 |            |
|                                                                                                    | Buffered                                                       |                                            | 5.21 MB / 999.10 MB (0%)      |                                                 |            |
|                                                                                                    | Cached                                                         |                                            | 55.60 MB / 999:10 MB (5%)     |                                                 |            |
|                                                                                                    | Network                                                        |                                            |                               |                                                 |            |
|                                                                                                    | Active Connections                                             |                                            |                               | 86 / 16384 (0%)                                 |            |
|                                                                                                    | Active DHCP L                                                  | eases                                      |                               |                                                 |            |
|                                                                                                    | Hostname                                                       | IPv4-Address                               | MAC-Address                   | Lease time remaining                            |            |
|                                                                                                    | -                                                              | 192.168.1.143                              |                               | 11h 48m 56s                                     |            |
|                                                                                                    | -                                                              | 192.168.1.115                              |                               | 11h 39m 30s                                     |            |
|                                                                                                    | Active DHCPv                                                   | 6 Leases                                   |                               |                                                 |            |
|                                                                                                    | Host                                                           | IPv6-Address                               | DUID                          | Lease time remaining                            | 9          |
|                                                                                                    |                                                                |                                            |                               | 11h 48m 49s                                     |            |
|                                                                                                    |                                                                |                                            |                               | 5h 46m 42s                                      |            |

In the figure, you can see some basic system information like the version of OpenWrt and the web interface packages of OpenWrt, which is named LuCI. Additionally, you can see the uptime for the router since last reboot, the current clock time on the router and how much of the router's processor is used ("load"). Let's scroll down a little, you can see the router's memory usage. As services are started on the router, the "total available memory" will go down. In the case of the figure, there's lot of memory still available. If the amount is very low, the router could slow down and behave erratically. In that case, one would need to stop and disable services on the router. That's beyond the scope of this walkthrough but it's important to know.

Next, we will see the Network section. The Network section shows information of the network interface of the router, particularly as it applies to IP addresses.

At the end of the screen shot, you'll see the DHCP leases computers on the router. Without getting into details, DHCP leases represent temporary IP addresses that the router will give out to client computers

### 4.3 Network and Graphs

#### 4.3.1 Load

Next, in the 'Network Graphs' section, there is an overall loading status of the system as shown in the screen shot below, and it is categorized in 1 min Load, 5 min Load and 15 min Load.

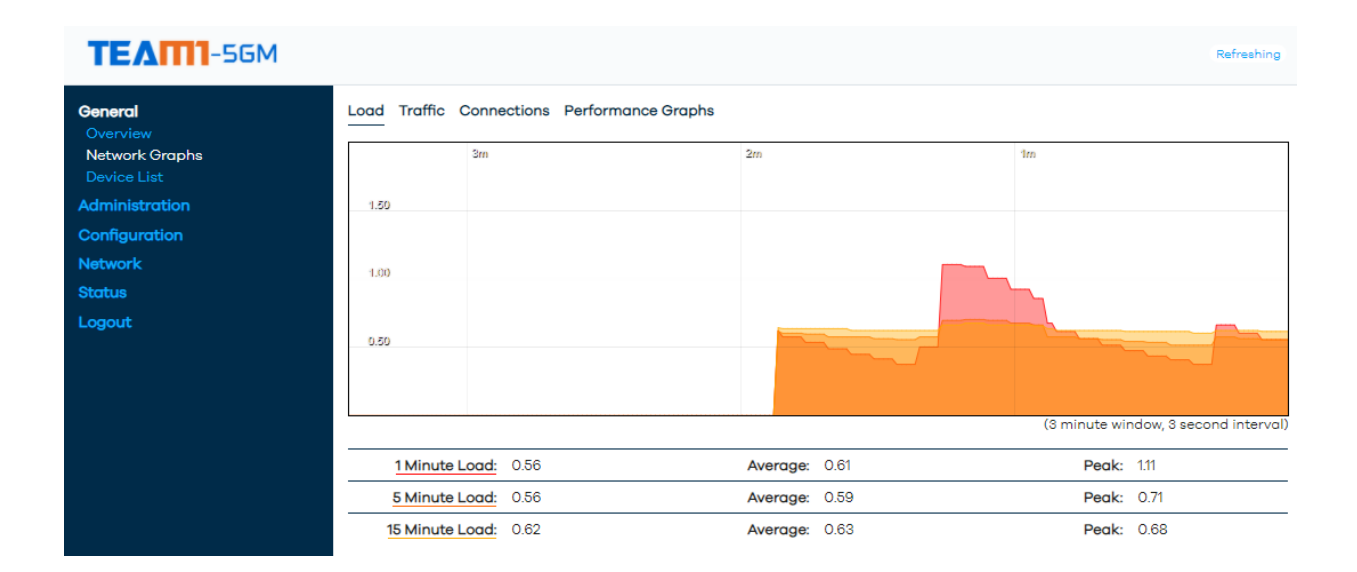

#### 4.3.2 Traffic

Next is the 'Traffic' section, it shows the current traffic status of the system. In detail, it shows the current speed, average speed and peak speed of each interface.

| TEAM1-5GM                                            |                                              |                               |          |                             |              | Refreshing                    |
|------------------------------------------------------|----------------------------------------------|-------------------------------|----------|-----------------------------|--------------|-------------------------------|
| General<br>Overview<br>Network Graphs<br>Device List | Load <u>Traffic</u> Conne<br>eth0 usb0 wwan0 | ections Performance (<br>eth1 | Əraphs   |                             |              |                               |
| Administration                                       | 3m                                           |                               | 2m       |                             | Im           | 1                             |
| Configuration                                        |                                              |                               |          |                             |              |                               |
| Network                                              | 2.34 MbH/s (300.00 KE/s)                     |                               |          |                             |              |                               |
| Status                                               |                                              |                               |          |                             |              |                               |
| Logout                                               | 1.68 Misi/s (200.00 (Gl/s)                   |                               |          |                             |              |                               |
|                                                      | 800.00 Kbit/s (100.00 KB/s)                  |                               |          |                             |              |                               |
|                                                      |                                              |                               |          |                             | (3 minute wi | ndow, 8 second intervo        |
|                                                      | Inbound:                                     | 15.22 Kbit/s<br>(1.90 KB/s)   | Average: | 10.30 Kbit/s<br>(1.29 KB/s) | Peak:        | 322.32 Kbit/s<br>(40.29 KB/s) |
|                                                      | Outbound:                                    | 4.99 Kbit/s<br>(639 B/s)      | Average: | 52.22 Kbit/s<br>(6.53 KB/s) | Peak:        | 2.93 Mbit/s<br>(374.99 KB/s)  |

#### 4.3.3 Connection

This section is the 'Connections' section, it contains the current UDP, TCP and other connections currently, and their average speed and peak speed.

| TEATT1-5GM          |            |            |                               |                 |                        | Refreshing                     |
|---------------------|------------|------------|-------------------------------|-----------------|------------------------|--------------------------------|
| General<br>Overview | Load Traff | ic Connect | ions Performance Graphs       |                 |                        |                                |
| Network Graphs      |            | 3m         |                               | 2m              | 1m                     |                                |
| Administration      | 75         |            |                               |                 |                        |                                |
| Configuration       |            |            |                               |                 |                        |                                |
| Network             | 50         |            |                               |                 |                        |                                |
| Status              | 50         |            |                               |                 |                        |                                |
| Logout              |            |            |                               |                 |                        |                                |
|                     | 25         |            |                               |                 |                        |                                |
|                     |            |            |                               |                 |                        |                                |
|                     |            |            |                               |                 | (3 minu                | ute window, 3 second interval) |
|                     |            |            | 0                             | Average: 67     |                        | Poak: 90                       |
|                     |            | TOP: 0     |                               | Average: 07     | F                      | Peak: 6                        |
|                     |            | Other 0    | ,<br>,                        | Average: 3      |                        |                                |
|                     |            | Other: 0   | )                             | Average: 0      | ŀ                      | eak: 0                         |
|                     |            |            |                               |                 |                        | Enable DNS lookups             |
|                     | Network    | Protocol   | Source                        |                 | Destination            | Transfer                       |
|                     | IPV4       | TCP        | 192.168.1.143:51129           |                 | 192.168.1.1:443        | 363.14 KB (702 Pkts.)          |
|                     | IPV4       | TCP        | 192.168.1.143:51148           |                 | 192.168.1.1:443        | 109.78 KB (90 Pkts.)           |
|                     | IPV4       | TCP        | 192.168.1.143:51146           |                 | 192.168.1.1:443        | 93.38 KB (86 Pkts.)            |
|                     | IPV4       | TCP        | 192.168.1.143:51147           |                 | 192.168.1.1:443        | 43.02 KB (49 Pkts.)            |
|                     | IPV4       | TCP        | 192.168.1.143:51149           |                 | 192.168.1.1:443        | 2.97 KB (13 Pkts.)             |
|                     | IPV6       | UDP        | [fd7b:bbf6:7767:0:8c50:775f:5 | 658:3605]:57186 | [fd7b:bbf6:7767::1]:53 | 776 B (8 Pkts.)                |
|                     | IPV6       | UDP        | [fd7b:bbf6:7767:0:8c50:775f:5 | 658:3605]:59220 | [fd7b:bbf6:7767::1]:53 | 776 B (8 Pkts.)                |
|                     | IPV6       | UDP        | [fd7b:bbf6:7767:0:8c50:775f:5 | 658:3605]:58792 | [fd7b:bbf6:7767::1]:53 | 776 B (8 Pkts.)                |
|                     | IPV6       | UDP        | [fd7b:bbf6:7767:0:8c50:775f:5 | 658:36051:59301 | [fd7b:bbf6:7767::11:53 | 776 B (8 Pkts.)                |

#### 4.3.4 Performance Graph

There are three graphs in this section, processor usage percentage, system load and memory usage.

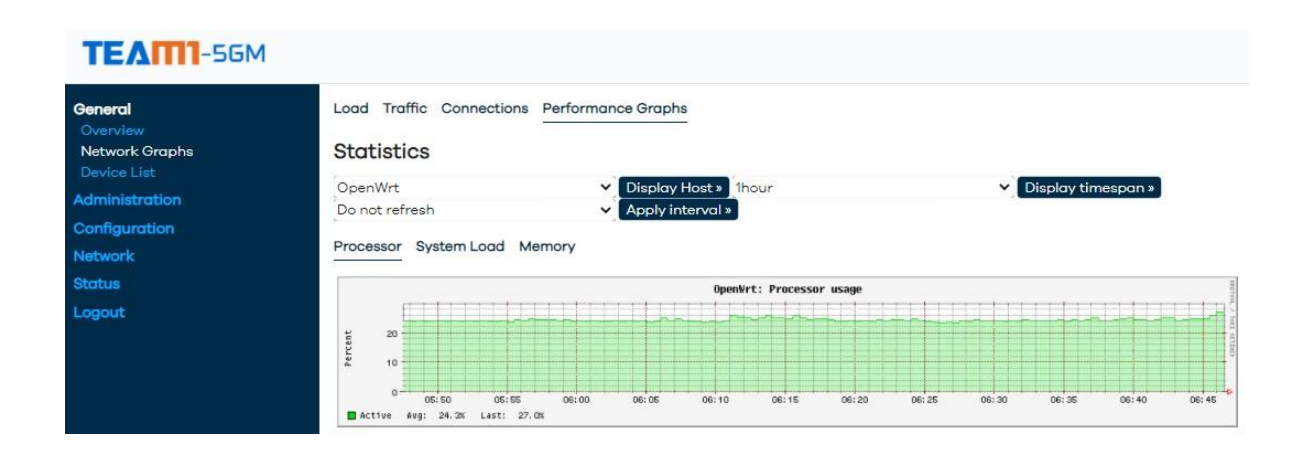

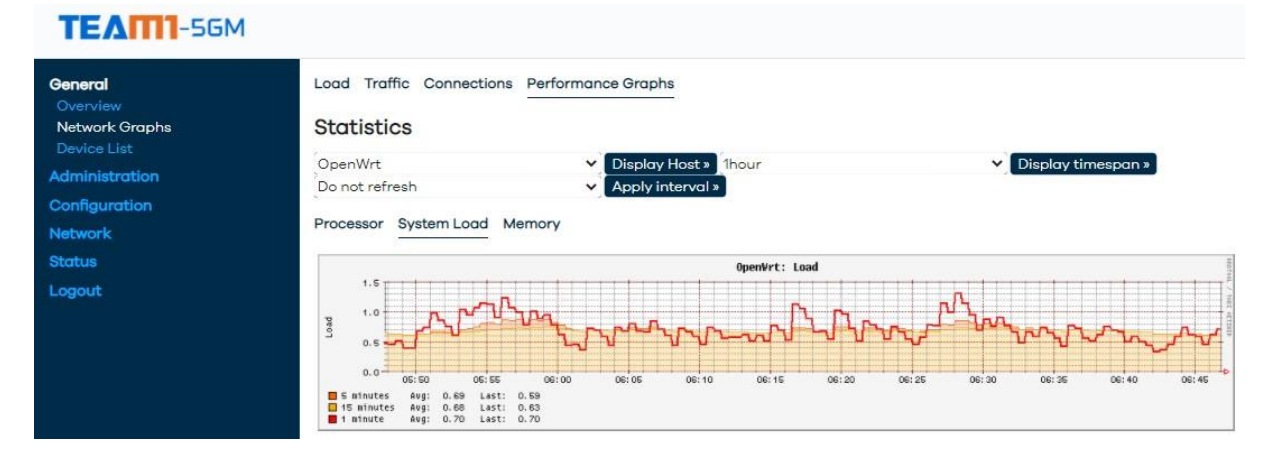

#### TEATTI-5GM

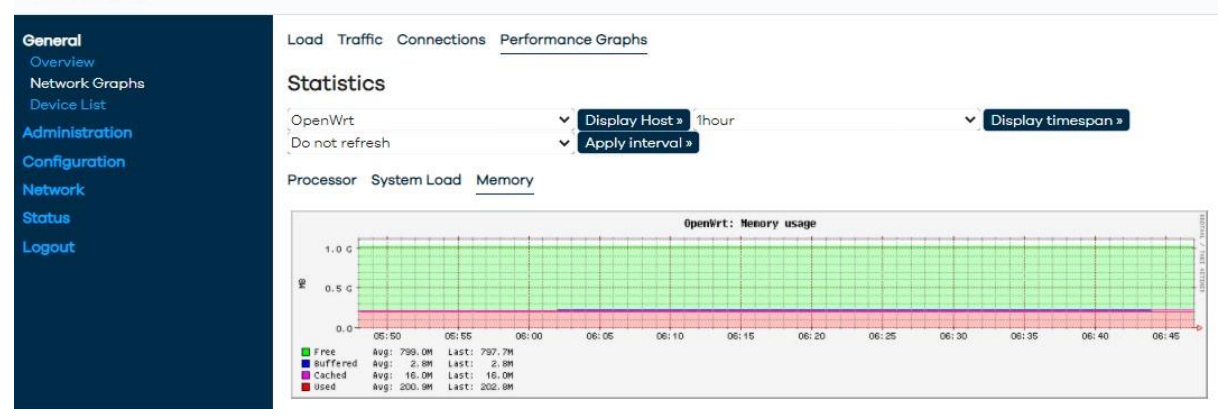

### 4.4 Device List

In the 'Device list', any connected device will be displayed here.

| TEATTI-5GM                            |              |               |             |                      |  |
|---------------------------------------|--------------|---------------|-------------|----------------------|--|
| General<br>Overview<br>Network Graphs | Connected De | vices         | MAC-Address | Lease time remaining |  |
| Device List<br>Administration         |              | 192.168.1.143 |             | 11h 40m 11s          |  |
| Configuration                         |              |               |             |                      |  |
| Network<br>Status                     |              |               |             |                      |  |
| Logout                                |              |               |             |                      |  |
|                                       |              |               |             |                      |  |
|                                       |              |               |             |                      |  |

### 5 Administration

### 5.1 Set Up Root Password

Now that we have a sense of the information on the status section, we need to fix that lack of a root password. We can do that in 'Administration' – 'System' – 'Router Password'. Since this is an extremely powerful account, we need to provide a strong password that you'll remember. Once you have a new password, type it into the "password" field and then repeat it into the "confirmation" field. Make sure to remember this password; when you log into the router again, you'll need this password.

| TEAM-5GM                      |                                                             |                         |         |  |  |
|-------------------------------|-------------------------------------------------------------|-------------------------|---------|--|--|
| General<br>Administration     | The system password has been successfully changed           | d.                      | Dismiss |  |  |
| System<br>Upgrade and Restore | Router Password SSH Access SSH-Keys Logging                 | Language                |         |  |  |
| Reboot                        | Router Password                                             |                         |         |  |  |
| Network                       | Changes the administrator password for accessing the device |                         |         |  |  |
| Status                        | Password                                                    |                         |         |  |  |
| Logout                        | Confirmation                                                | ••••••                  |         |  |  |
|                               |                                                             | Password strength: Weak |         |  |  |
|                               |                                                             |                         | Save    |  |  |
|                               |                                                             |                         |         |  |  |

Lastly, we click "Save" to finalize our changes on this page.

### 5.2 SSH – Access

In this section, user can define which interface is preferred when using SSH to access the modem. For security concern, user can also add SSH-Key in the next section if needed.

| General                       | Router Password SSH Access SSH-Keys             | Logging Language                                      |                             |
|-------------------------------|-------------------------------------------------|-------------------------------------------------------|-----------------------------|
| Administration<br>System      | SSH Access                                      |                                                       |                             |
| Upgrade and Restore<br>Reboot | Dropbear offers SSH network shell access and ar | n integrated SCP server                               |                             |
| Configuration                 | Dropbear Instance                               |                                                       |                             |
| Network                       | and and                                         |                                                       | Delete                      |
| Status                        | Interface                                       | unspecified                                           | Tified on all               |
| Logout                        | Port                                            |                                                       |                             |
|                               | Password authentication                         | wan:                                                  |                             |
|                               | Allow root logins with password                 | <ul> <li>Allow the root user to login with</li> </ul> | password                    |
|                               | Gateway Ports                                   | Allow remote hosts to connect to                      | b local SSH forwarded ports |
|                               | Add instance                                    |                                                       |                             |

### 5.2.1 Steps to Access The Modem Operating System Using SSH:

Connect H3(Ethernet cable) or H4(USB cable) to computer
 Notes: Connect H4 to computer needs to install driver to enable USB – Ethernet
 Adapter connection. User can install the driver from the windows update.

Adapter connection. Oser can install the driver norm the

- a. Plug in H4 to computer
- b. Open "Settings" on Windows 10
- c. Click on "Update & Security"
- d. Click on "Windows Update" and click on "Check for updates"
- e. Click the "Views optional updates" option

| ← Settings              |                                                                                |
|-------------------------|--------------------------------------------------------------------------------|
| ம் Home                 | Windows Update                                                                 |
| Find a setting          | You're up to date                                                              |
| Update & Security       | Check for updates                                                              |
| C Windows Update        | View optional updates                                                          |
| 当 Delivery Optimization | Pause updates for 7 days     Visit Advanced options to change the pause period |
| Windows Security        | san consistent abran in entrille nut home betten                               |
| T Backup                | Change active hours<br>Currently 8:00 AM to 5:00 PM                            |
| C Troubleshoot          | See update history<br>See updates installed on your device                     |

- f. Expand the "Driver updates" category
- g. Tick "USB Ethernet/RNDIS Gadget"

| ← Settings                                                                                                    | _         |          | ×   |
|----------------------------------------------------------------------------------------------------|-----------|----------|-----|
| 命 Optional updates                                                                                              |           |          |     |
| Choose the updates you want and then select Download and install.                                               |           |          |     |
| $\checkmark$ Driver updates                                                                                     |           |          |     |
| If you have a specific problem, one of these drivers might help. Otherwise, automatic updates wi<br>up to date. | ll keep y | our driv | ers |
| INTEL - System - 1/1/1970 12:00:00 AM - 10.1.1.42                                                               |           |          |     |
| Intel Corporation - Display - 26.20.100.7463                                                                    |           |          |     |
| NVIDIA - Display - 26.21.14.4137                                                                                |           |          |     |
| Acer Incorporated Other hardware - USB Ethernet/RNDIS Gadget                                                    |           |          |     |
| Download and install                                                                                            |           |          |     |

- h. Click "Download and install" button.
- 2. Turn off any other connection if any.

3. After a short while the Ethernet connection will appear in the system task bar as shown.

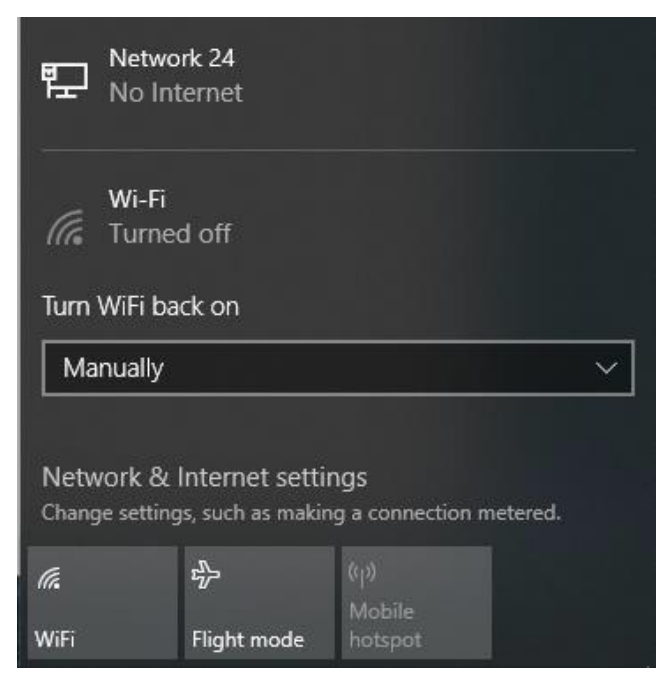

4. Next user a software that supports SSH, here is an example using 'Putty'. The default gateway of the modem is 192.168.1.1 port 22.

| Real PuTTY Configuration                                                                                                    |                                                                                                    | ? ×                                                                                           |
|----------------------------------------------------------------------------------------------------|----------------------------------------------------------------------------------------------------|-----------------------------------------------------------------------------------------------|
| Category:                                                                                                    |                                                                                                    |                                                                                               |
| <ul> <li>Session</li> <li>Logging</li> <li>Terminal</li> <li>Keyboard</li> <li>Bell</li> <li>Features</li> <li>Window</li> <li>Appearance</li> <li>Behaviour</li> <li>Translation</li> <li>Selection</li> <li>Colours</li> <li>Connection</li> <li>Data</li> <li>Proxy</li> <li>Telnet</li> <li>Rlogin</li> <li>SSH</li> <li>Serial</li> </ul> | Basic options for your PuTTY set         Specify the destination you want to connect         Host Name (or IP address)         192.168.1.1         Connection type:         Raw       Ielnet         Rlogin       SSH         Load, save or delete a stored session         Saved Sessions         Default Settings         Close window on exit:         Always       Never         Only on close | ssion<br>ct to<br><u>Port</u><br>22<br>Serjal<br><u>Load</u><br><u>Save</u><br><u>D</u> elete |
| <u>A</u> bout <u>H</u> elp                                                                                                    | <u>O</u> pen                                                                                                    | <u>C</u> ancel                                                                                |

5. Click 'Open' and a window will appear, here we login as 'root'

| ß | 192.168 | .1.1 - F | PuTTY |  |  |  |  | $\times$ |
|---|---------|----------|-------|--|--|--|--|----------|
| 2 | login   | as:      | root  |  |  |  |  | $\sim$   |
|   |         |          |       |  |  |  |  |          |
|   |         |          |       |  |  |  |  |          |
|   |         |          |       |  |  |  |  |          |
|   |         |          |       |  |  |  |  |          |
|   |         |          |       |  |  |  |  |          |
|   |         |          |       |  |  |  |  |          |
|   |         |          |       |  |  |  |  |          |
|   |         |          |       |  |  |  |  |          |
|   |         |          |       |  |  |  |  |          |
|   |         |          |       |  |  |  |  |          |
|   |         |          |       |  |  |  |  |          |
|   |         |          |       |  |  |  |  |          |
|   |         |          |       |  |  |  |  |          |
|   |         |          |       |  |  |  |  | ~        |

### 6. Enter the password

| 🖉 192.168.1.1 - PuTTY                                |  | ×      |
|------------------------------------------------------|--|--------|
| 🚰 login as: root<br>🛃 root@192.168.1.1's password: 🗧 |  | ^      |
|                                                      |  |        |
|                                                      |  |        |
|                                                      |  |        |
|                                                      |  |        |
|                                                      |  |        |
|                                                      |  |        |
|                                                      |  |        |
|                                                      |  |        |
|                                                      |  | $\sim$ |

#### 7. Now we are in

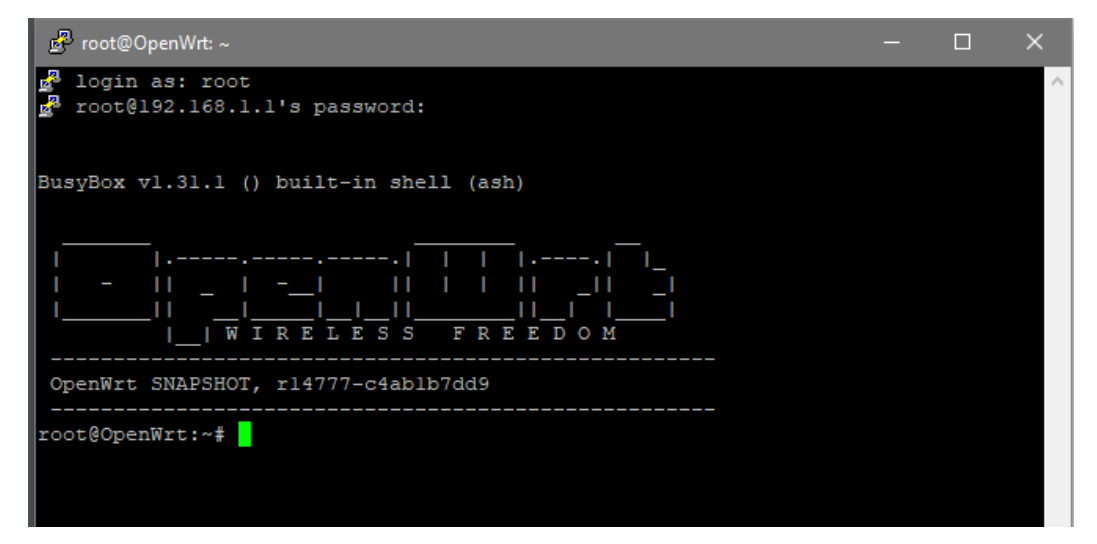

### 5.3 Logging

This section is for user to configure the log feature, which is able to record and store the system log to specified location.

| TEAM1-5GM                |                                             |                 |          | Unsaved Changes: 9 |
|--------------------------|---------------------------------------------|-----------------|----------|--------------------|
| General                  | Router Password SSH Access SSH-Keys Logging | Language        |          |                    |
| Administration<br>System | Logging                                     |                 |          |                    |
| Upgrade and Restore      | System log buffer size                      | 64              |          |                    |
|                          |                                             | kiB             |          |                    |
| Configuration<br>Network | External system log server                  | 0.0.0.0         | ]        |                    |
| Status                   | External system log server port             | 514             |          |                    |
| Logout                   | External system log server protocol         | UDP             | ~        |                    |
|                          | Write system log to file                    | /tmp/system.log |          |                    |
|                          | Log output level                            | Debug           | ~]       |                    |
|                          | Cron Log Level                              | Debug           | ~]       |                    |
|                          | 2                                           |                 | Save & A | pply - Save Reset  |

### 5.4 Language

Time zone and Language settings.

| TEAM1-5GM                 |                                             |                      |                      | Unsaved Changes: 9 |
|---------------------------|---------------------------------------------|----------------------|----------------------|--------------------|
| General<br>Administration | Router Password SSH Access SSH-Keys Logging | Language             |                      |                    |
| System                    | Language and Style                          |                      |                      |                    |
| Reboot                    | Local Time                                  | 1/1/2000, 9:34:12 AM |                      |                    |
| Configuration             |                                             | Sync with browser    | Sync with NTP-Server |                    |
| Network                   | Timezone                                    | Asia/Singapore       | <b>v</b> ]           |                    |
| Status                    | Language                                    | auto                 |                      |                    |
| Logout                    | ×                                           |                      |                      |                    |
|                           |                                             |                      | Save & App           | ly • Save Reset    |

# 6 Configuration

#### 6.1 banIP

This section is used to ban incoming and/or outgoing IP addresses via ipsets. IP address blocking is commonly used to protect against brute force attacks, prevent disruptive or unauthorized address(es) from access or it can be used to restrict access to or from a particular geographic area. Any action or configuration take upon this section is strictly at users own risk.

| ТЕАПП-56М                            |                                                |              |
|--------------------------------------|------------------------------------------------|--------------|
| General                              | Overview IPSet-Lookup RIPE-Lookup View Logfile | e Advanced   |
| Administration                       | IP Filter                                      |              |
| <b>Configuration</b><br>banIP        | Enable IP Filter                               |              |
| Cellular<br>SerOverNet<br>RemoteGPIO | Automatic WAN Interface Detection              | 0            |
| Network                              |                                                | Save & Apply |
| Status                               |                                                |              |
| Logout                               |                                                |              |

#### 6.1.1 banIP Configuration Options

#### Caution: Edit this section at your own risk.

- usually, the pre-configured banIP setup works quite well and no manual overrides are needed
- the following options apply to the 'global' config section:
  - ban\_enabled => main switch to enable/disable banIP service (bool/default: '0', disabled)
  - ban\_automatic => determine the L2/L3 WAN network device automatically (bool/default: '1', enabled)
  - ban\_iface => space separated list of WAN network interface(s)/device(s) used by banIP (default: not set, automatically detected)
  - ban\_realtime => a small log/banIP background monitor to block SSH/LuCI brute force attacks in realtime (bool/default: 'false', disabled)
  - ban\_target\_src => action to perform when banning inbound IPv4 packets ('DROP'/'REJECT', default: 'DROP')
  - ban\_target\_src\_6 => action to perform when banning inbound IPv6 packets ('DROP'/'REJECT', default: 'DROP')
  - ban\_target\_dst => action to perform when banning outbound IPv4 packets ('DROP'/'REJECT', default: 'REJECT')
  - ban\_target\_dst\_6 => action to perform when banning outbound IPv6 packets ('DROP'/'REJECT', default: 'REJECT')
  - ban\_log\_src => switch to enable/disable logging of banned inbound IPv4 packets (bool/default: '0', disabled)
  - ban\_log\_dst => switch to enable/disable logging of banned outbound IPv4 packets (bool/default: '0', disabled)

- the following options apply to the 'extra' config section:
  - ban\_debug => enable/disable banIP debug output (bool/default: '0', disabled)
  - ban\_nice => set the nice level of the banIP process and all sub- processes (int/default: '0', standard priority)
  - ban\_triggerdelay => additional trigger delay in seconds before banIP processing begins (int/default: '2')
  - ban\_backupdir => target directory for banIP backups (default: '/tmp')
  - ban\_sshdaemon => select the SSH daemon for logfile parsing, 'dropbear' or 'sshd' (default: 'dropbear')
  - ban\_starttype => select the used start type during boot, 'start', 'refresh' or 'reload' (default: 'start')
  - ban\_maxqueue => size of the download queue to handle downloads & IPSet processing in parallel (int/default: '4')
  - ban\_fetchutil => name of the used download utility: 'uclient-fetch', 'wget', 'curl', 'aria2c' (default: not set, automatically detected)
  - ban\_fetchparm => special config options for the download utility (default: not set)
  - ban\_autoblacklist => store auto-addons temporary in ipset and permanently in local blacklist as well (bool/default: '1', enabled)
  - ban\_autowhitelist => store auto-addons temporary in ipset and permanently in local whitelist as well (bool/default: '1', enabled)

#### 6.1.2 Logging of Banned Packets

- by setting ban\_log\_src=1 / ban\_log\_dst=1 in the config options, banIP will log banned inbound / outbound packets to syslog.
- example of a logged inbound (dst) and outbound (src) packet:
- to change the default logging behavior, the following options can be added to the 'global' config section:
  - ban\_log\_src\_opts => IPv4 iptables LOG options for banned inbound packets (default: '-m limit --limit 10/sec')
  - ban\_log\_src\_opts\_6 => IPv6 iptables LOG options for banned inbound packets (default: '-m limit --limit 10/sec')
  - ban\_log\_src\_prefix (default: '<ban\_target\_src>(src banIP) ', typically 'DROP(src banIP) ')
  - ban\_log\_src\_prefix\_6 (default: '<ban\_target\_src\_6>(src banIP) ', typically 'DROP('src banIP)')
  - ban\_log\_dst\_opts => IPv4 iptables LOG options for banned outbound packets (default: '-m limit --limit 10/sec')
  - ban\_log\_dst\_opts\_6 => IPv6 iptables LOG options for banned outbound packets (default: '-m limit --limit 10/sec')
  - ban\_log\_dst\_prefix (default: '<ban\_target\_dst>(dst banIP) ', typically 'REJECT(dst banIP) ')
  - ban\_log\_dst\_prefix\_6 (default: '<ban\_target\_dst\_6>(dst banIP) ', typically 'REJECT('dst banIP)' )

### 6.2 Cellular

#### 6.2.1 Interval

| TEAM-5GM                                      |                                |    |                     |
|-----------------------------------------------|--------------------------------|----|---------------------|
| General<br>Administration<br>Configuration    | General LED Configuration Mode | 10 |                     |
| baniP<br>Cellular<br>SerOverNet<br>RemoteGPIO |                                |    | Save & Apply V Save |
| Network                                       |                                |    |                     |
| Status<br>Logout                              |                                |    |                     |

The time interval of retrieving status of 5GM (in second), specifically the interval of sending 'AT commands' in the system background.

### 6.2.2 LED Configuration for Signal Strength

| ТЕАПП-56М                            |                     |             |        |        |      |
|--------------------------------------|---------------------|-------------|--------|--------|------|
| General<br>Administration            | General LED Configu | ration Mode |        |        |      |
| Configuration                        | Name                | Weak        | Medium | Strong |      |
| baniP                                | 4G                  | -93         | -86    | -80    | Edit |
| Cellular<br>SerOverNet<br>RemoteGPIO | 5G                  | -93         | -86    | -80    | Edit |
| Network                              |                     |             |        |        |      |
| Status                               |                     |             |        |        |      |
| Logout                               |                     |             |        |        |      |

Customized threshold of signal strength according to various scenario, which means users have the right to decide how to classify the signal strength.

#### 6.2.3 Mode

Set the operating mode of 5GM

| TEATTI-5GM             |                                |            |   |           |
|------------------------|--------------------------------|------------|---|-----------|
| General                | General LED Configuration Mode |            |   |           |
| Administration         | Mode:                          | AUTO       | ~ |           |
| Configuration<br>banIP | Enable:                        | Enable ALL | ~ |           |
| Cellular<br>SerOverNet |                                |            |   |           |
| RemoteGPIO             |                                |            |   | ave Reset |
| Network                |                                |            |   |           |
| Status                 |                                |            |   |           |
| Logout                 |                                |            |   |           |

| TEAM1-5GM                                                      |                                |                              |                           |
|----------------------------------------------------------------|--------------------------------|------------------------------|---------------------------|
| General<br>Administration                                      | General LED Configuration Mode |                              |                           |
| Configuration<br>banIP<br>Cellular<br>SerOverNet<br>RemoteGPIO | Enable:                        | AUTO<br>NR5G<br>LTE<br>WCDMA | Save & Apply 🔹 Save Reset |
| Network<br>Status                                              |                                |                              |                           |
| Logout                                                         |                                |                              |                           |

Mode: This allows user to set the operation mode of 5GM, which contains:

- Auto: The modem will automatically choose operating mode
- NR5G: 5G mode
- LTE: 4G mode

• WCDMA: 3G mode

| TEAM1-5GM                                        |                                |                                        |                          |
|--------------------------------------------------|--------------------------------|----------------------------------------|--------------------------|
| General                                          | General LED Configuration Mode |                                        |                          |
| Administration                                   | Mode:                          | AUTO                                   | <b>.</b>                 |
| Configuration<br>banIP<br>Cellular<br>SerOverNet | Enable:                        | Enable ALL<br>Enable ALL<br>Disable SA |                          |
| RemoteGPIO                                       |                                | Disable NSA                            | Save & Apply V Save Rese |
| Status                                           |                                |                                        |                          |
| Logout                                           |                                |                                        |                          |

Enable: This option is specially for 5G mode, which will not take effect when user is using 4G/3G mode.

- Enable ALL: Enable SA and NSA mode.
- Disable SA: The modem only operates in NSA mode
- Disable NSA: The modem only operates in SA mode

### 6.3 SerOverNet

#### 6.3.1 Overview

This section is designed for the feature called 'Serial over Network'. 5GM has 4 serial ports available, 2 x RS232 ports, 1 x RS422 port and 1 x RS485 port. In the general setting, user can set reconnect interval and connection lifetime (in second).

| TEATT1-5GM                                                                                  |                                         |                                  |                          |       |            |                      |            |                 |             | Unsaved Changes: 1 |
|---------------------------------------------------------------------------------------------|-----------------------------------------|----------------------------------|--------------------------|-------|------------|----------------------|------------|-----------------|-------------|--------------------|
| General<br>Administration<br>Configuration<br>banIP<br>Cellular<br>SerOverNet<br>RemoteGPIO | SerOv<br>Genera<br>Globals:<br>Reconner | erNe<br>al<br>ct Inter<br>(>=0): | ə <b>t</b><br>val (>=0): |       |            | globals<br>15<br>180 | 5          |                 |             |                    |
| Network<br>Status                                                                           | Serial                                  |                                  |                          |       |            |                      |            |                 |             |                    |
| Logout                                                                                      | Name                                    |                                  | Device                   | Ba    | ud Rate    | Data Bits            | Stop E     | Bits Parity     | DE/RE       |                    |
|                                                                                             | RS232_2                                 |                                  | /dev/ttyS4               | 115:  | 200        | 8                    | 1          | NOPARIT         | Y -1        |                    |
|                                                                                             | RS485                                   |                                  | /dev/ttyS1               | 115:  | 200        | 8                    | 1          | NOPARIT         | Y 77        | Edit               |
|                                                                                             | RS422                                   |                                  | /dev/ttyS3               | 115:  | 200        | 8                    | 1          | NOPARIT         | Y 238       | Edit               |
|                                                                                             | Nets                                    |                                  |                          |       |            |                      |            |                 |             |                    |
|                                                                                             | Nets                                    | Туре                             | Local Port               | SSL   | SSL Verify | Cert File            | CA File    | Remote Address  | Remote Port |                    |
|                                                                                             | Client1                                 | top                              | 0                        | false | false      | client.pem           | server.crt | 128.106.109.191 | 50000       | Edit Delete        |
|                                                                                             | Client2                                 | tcp                              | 123                      | false | false      | 123                  | 123        | 123             | 123         | Edit Delete        |
|                                                                                             | Client3                                 | top                              | 12312                    | false | false      | 12312                | 12321      | 123             | 12312       | Edit Delete        |
|                                                                                             | Add                                     |                                  |                          |       |            |                      |            |                 |             |                    |
|                                                                                             | Links                                   |                                  |                          |       |            |                      |            |                 |             |                    |
|                                                                                             | Name                                    |                                  | Serial                   |       | Net        |                      | In Use     |                 |             |                    |
|                                                                                             | LINK1                                   |                                  | RS232_1                  |       | Client     | 1                    | true       |                 |             | Edit Delete        |
|                                                                                             | LINK2                                   |                                  | RS232_2                  |       | Client     | :1                   | true       |                 |             | Edit Delete        |
|                                                                                             | LINK3                                   |                                  | RS422                    |       | Client     | :1                   | true       |                 |             | Edit Delete        |
|                                                                                             | LINK4                                   |                                  | RS485                    |       | Client     | 1                    | true       |                 |             | Edit Delete        |
|                                                                                             | Add                                     |                                  |                          |       |            |                      |            |                 |             |                    |
|                                                                                             |                                         |                                  |                          |       |            |                      |            |                 | Save & App  | oly - Save Reset   |

### 6.3.2 List of Ports

In this segment, the only 4 serial ports are listed. By clicking the 'Edit' Button user can change the settings of each port.

Serial

| Name    | Device     | Baud Rate | Data Bits | Stop Bits | Parity   | DE/RE |        |
|---------|------------|-----------|-----------|-----------|----------|-------|--------|
| RS232_1 | /dev/ttyS5 | 115200    | 8         | 1         | NOPARITY | -1    | E Edit |
| RS232_2 | /dev/ttyS4 | 115200    | 8         | 1         | NOPARITY | -1    | E Edit |
| RS485   | /dev/ttyS1 | 115200    | 8         | 1         | NOPARITY | 77    | E Edit |
| RS422   | /dev/ttyS3 | 115200    | 8         | 1         | NOPARITY | 238   | Edit   |

| SerOverNet |            |              |
|------------|------------|--------------|
| Name       | RS232_1    |              |
| Device     | /dev/ttyS5 |              |
| Baud Rate  | 115200     | ~            |
| Data Bits  | 8          | •            |
| Stop Bits  | 1          | •            |
| Parity     | NO PARITY  | •            |
| DE/RE      | -1         |              |
|            |            | Dismiss Save |

#### 6.3.3 Nets

Nets

In this section, user can set the destination where the serial port connects to. The connection can be encrypted by SSL and Certificate file.

| Nets    | Туре | Local Port | SSL   | SSL Verify | Cert File  | CA File    | Remote Address | Remote Port |             |
|---------|------|------------|-------|------------|------------|------------|----------------|-------------|-------------|
| Client1 | tcp  | 0          | false | false      | client.pem | server.crt | 128.106.1      | 50000       | Edit Delete |
| Add     |      |            |       |            |            |            |                |             |             |

#### Steps to set Net for serial port

1. Click 'Add' button

| SerOverNet     |               |
|----------------|---------------|
| Nets           | [             |
| Туре           | Please choose |
| Local Port     |               |
| SSL            | Please choose |
| SSL Verify     | Please choose |
| Cert File      | [             |
| CA File        |               |
| Remote Address |               |
| Remote Port    | [             |
|                |               |

#### 2. Set the name of the Net

| SerOverNet     |                 |
|----------------|-----------------|
| Nets           | Name_of_the_net |
| Туре           | Please choose • |
| Local Port     | [               |
| SSL            | Please choose • |
| SSL Verify     | Please choose 🔻 |
| Cert File      | [               |
| CA File        |                 |
| Remote Address |                 |
| Remote Port    |                 |
|                |                 |

#### 3. Select type of the Net

|            | Please choose | • |
|------------|---------------|---|
| Please     | choose        |   |
| tcp        |               |   |
| tcp6       |               |   |
| udp        |               |   |
| udp6       |               |   |
| tcp-lister | ı             |   |
| tcp6-liste | en            |   |
| udp-liste  | n             |   |
| udp6-list  | en            |   |
| custor     | n             |   |

#### 4. Set the local port

| SerOverNet     |                 |
|----------------|-----------------|
| Nets           | Name_of_the_net |
| Туре           | tcp             |
| Local Port     | Your_local_port |
| SSL            | Please choose   |
| SSL Verify     | Please choose   |
| Cert File      |                 |
| CA File        |                 |
| Remote Address |                 |
| Remote Port    |                 |
|                |                 |

5. Set SSL, SSL verify if needed (here leave it as default)

#### 6. Set the Cert File and CA File is needed

| SerOverNet     |                 |
|----------------|-----------------|
| Nets           | Name_of_the_net |
| Туре           | tcp             |
| Local Port     | Your_local_port |
| SSL            | Please choose   |
| SSL Verify     | Please choose   |
| Cert File      | client.perm     |
| CA File        | server.crt      |
| Remote Address | 128.108.xxx.xxx |
| Remote Port    | xxxx            |
|                |                 |

7. Click 'Save' to apply the setting

#### 6.3.4 Links

This section links the serial ports to nets that we set above. Steps to link the ports: Click the 'Add' button

#### 1. Set a name for the link

| SerOverNet |               |
|------------|---------------|
| Name       | [Link1        |
| Serial     | Please choose |
| Net        | Please choose |
| In Use     | Please choose |
|            |               |

#### 2. Choose a serial port to link (eg. RS232\_1)

| SerOverNet |               |    |
|------------|---------------|----|
| Name       | Link1         | ]  |
| Serial     | R\$232_1      | •  |
| Net        | Please choose | •  |
| In Use     | Please choose | •] |
|            |               |    |

#### 3. Assign a Net for the serial port

| SerOverNet |               |   |
|------------|---------------|---|
| Name       | Link1         |   |
| Serial     | R\$232_1      | • |
| Net        | Client1       | • |
| In Use     | Please choose | • |
|            |               |   |

#### 4. Set true for 'In Use' option. (eg. Once set, RS232\_1 cannot be used by other Net.)

| SerOverNet |          |    |
|------------|----------|----|
| Name       | Link1    |    |
| Serial     | R\$232_1 | •] |
| Net        | Client1  | •  |
| In Use     | true     | •  |
|            |          |    |

#### 5. Click 'Save' to apply the setting (eg. Set multiple ports to one Net)

#### Links

| Name  | Serial  | Net     | In Use |             |
|-------|---------|---------|--------|-------------|
| LINK1 | RS232_1 | Client1 | true   | Edit Delete |
| LINK2 | RS232_2 | Client1 | true   | Edit Delete |
| LINK3 | R\$422  | Client1 | true   | Edit Delete |
| LINK4 | RS485   | Client1 | true   | Edit Delete |

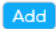

### 6.3.5 RemoteGPIO

In this section, the four available GPIO are listed here with their attribute displayed.

| TEAM1-5GM      |                                                 |                                   |  |
|----------------|-------------------------------------------------|-----------------------------------|--|
| General        | Input/ Output                                   |                                   |  |
| Administration | Configuration - RemoteGPIO                      |                                   |  |
| baniP          | Input                                           |                                   |  |
| SerOverNet     | Values Rendered Below are the updated values of | /sys/class/gpio/gpia\$(num)/value |  |
| RemoteGPIO     | INPUTO                                          |                                   |  |
| Status         | Name                                            | INPUTO                            |  |
| Logout         | Num                                             | 480                               |  |
|                | Value                                           | 1                                 |  |
|                | INPUT1                                          |                                   |  |
|                | Name                                            | INPUT1                            |  |
|                | Num                                             | 481                               |  |
|                | Value                                           | 1                                 |  |
|                | INPUT2                                          |                                   |  |
|                | Name                                            | INPUT2                            |  |
|                | Num                                             | 482                               |  |
|                | Value                                           | 1                                 |  |
|                | INPUT3                                          |                                   |  |
|                | Name                                            | INPUT3                            |  |
|                | Num                                             | 483                               |  |
|                | Value                                           | 1                                 |  |
|                |                                                 |                                   |  |

#### Click on 'Edit' and input value to write to /sys/class/gpio/gpio\$(num)/value

| Name  | Value |      |
|-------|-------|------|
| VOUT1 | 1     | Edit |
| VOUT2 | 1     | Edit |
| VOUT3 | 0     | Edit |
| VOUT4 | 0     | Edit |
|       |       |      |

Save

Click 'Save' to apply to changes.

### 7 Network Interfaces

### 7.1 LAN

#### 7.1.1 Add LAN Interface

In 'Network' – 'LAN' section, all of existing LAN interfaces will be listed here. There are four operations that user can perform, which are 'Restart', 'Stop', 'Edit' and 'Delete'. After each operation has been done, user must Click 'Save & Apply' button for the changes to take effect.

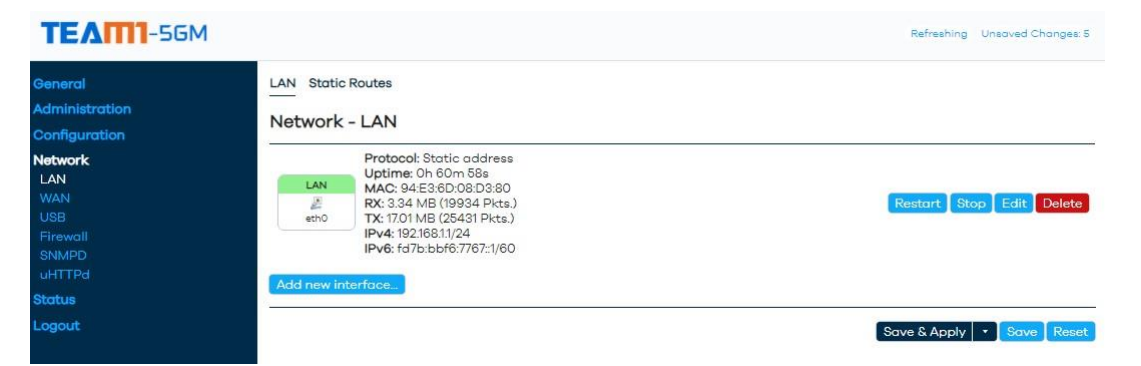

Click the 'Add new interface...' button to add a new interface. Enter the name and choose the 'Protocol' for the corresponding 'Interface' that is needed, and click 'Create interface' button.

| TEATTI-5GM                |                                              |                         |
|---------------------------|----------------------------------------------|-------------------------|
| General<br>Administration | LAN Static Routes                            |                         |
|                           | Network - LAN                                |                         |
| Add new interface         | Drotood Statio address                       |                         |
| Name                      | New interface name                           | e                       |
| Protocol                  | DHCP client                                  |                         |
| Bridge interfaces         | Oreates a bridge over specified interface(s) |                         |
| Interface                 | unspecified •                                | et l                    |
|                           |                                              | Cancel Create interface |
|                           |                                              | _                       |
| Add new interface         |                                              |                         |
| Name                      | New interface name                           |                         |
| Protocol                  | DHCP client 🗸                                |                         |
| Bridge interfaces         | DHCP client<br>MBIM Cellular<br>PPP          |                         |
| Interface                 | DHCPv6 client<br>PPPoE                       |                         |
|                           | QCM Cellular                                 | Cancel Create interface |
|                           | Static address<br>Unmanaged                  |                         |

| Add new interface |                                                               |     |
|-------------------|---------------------------------------------------------------|-----|
| Name              | New interface name                                            |     |
| Protocol          | DHCP client                                                   | ~   |
| Bridge interfaces | Creates a bridge over specified interface(s                   | (e) |
| Interface         | unspecified                                                   | •   |
|                   | unspecified                                                   |     |
|                   | Ethernet Adapter: "eth0" (lan) Ethernet Adapter: "usb0" (usb) |     |
|                   | Ethernet Adapter: "wwan0"                                     |     |
|                   | 🖉 Ethernet Adapter: "eth1"                                    |     |
|                   | 🔝 Alias Interface: "@lan"                                     |     |
|                   | 🛃 Alias Interface: "@usb"                                     |     |
|                   | 🖉 Alias Interface: "@wan"                                     |     |
|                   | custom                                                        |     |

### 7.1.2 Edit LAN Setting

#### Detail refers to official document

| TEAM-5GM                                                     |                                                                                                    |
|--------------------------------------------------------------|----------------------------------------------------------------------------------------------------|
| General LAN Static Routes<br>Administration<br>Configuration |                                                                                                    |
| Interfaces » LAN                                             |                                                                                                    |
| General Settings Advanced Settings Physical Settings Firewal | Il Settings DHCP Server                                                                                                    |
| Status                                                       | Device: eth0<br>Uptime:1h:2m:8a<br>MAC: 94 E3 e5D:08:D58:00<br>₹ RX: 30:00 Ficts.)<br>TX: 1722 MB (2000 Ficts.)<br>TX: 1722 MB (2000 Ficts.)<br>TV: 1722 MB (2000 Ficts.)<br>TV: 1725 MB (2000 Ficts.)<br>TV: 1725 MB (2000 Fic |
| Protocol                                                     | Static address 🔹                                                                                                    |
| Bring up on boot                                             | •                                                                                                    |
| IPv4 address                                                 | 192.168.1.1                                                                                                    |
| IPv4 netmask                                                 | 255,255,0                                                                                                    |
| IPv4 gateway                                                 |                                                                                                    |
| IPv4 broadcast                                               | 1921681.255                                                                                                    |
| Use custom DNS servers                                       | •                                                                                                    |
| IPv6 assignment length                                       | 60 •                                                                                                    |
|                                                              | Assign a part of given length of every public IPv6-prefix to this interface                                                                                                    |
| IPv6 assignment hint                                         |                                                                                                    |
| IPv6 suffix                                                  | Assign prefix parts using this nexadecimal subpremult for this interface.         [±1]         Optional. Allowed values: 'eui64', 'random', fixed value like ':1' or :::12'. When IPv6 prefix (like 'abcd::) is received from a delegating server, use the suffix (like ':1') to form the IPv6 address ('abcd::') for the IPv6 address ('abcd::') for the IPv6 address ('abcd::') for the IPv6 address ('abcd::') for the IPv6 address ('abcd::')                                                                                                    |
|                                                              | Dismiss Save                                                                                                    |

**IPV4 Address:** 192.168.1.1, here you have to put your new IP address. **IPV4 Netmask:** choose the netmasks from the list as per your IP address. **Gateway IPV4:** you can add your gateway as per your choice.

The IPV4 Broadcast: leave it as default.

#### 7.1.3 DHCP Server

If you are using the OpenWrt as AP mode it is not necessary to enable the DHCP server, but if you are using the OpenWrt as a router then DHCP has to enable. For Ignore interface option Disable DHCP for this interface.

- If the checkbox is checked it means DHCP server is disabled.
- If the checkbox is not checked it means DHCP server is enabled.

Start: this IP server start providing from this number. Limit: this will be last IP server will provide to client. Lease time: this is the expire time of leased addresses.

And click on save the changes and apply.

By this you can configure the OpenWrt LAN and DHCP server.

#### 7.1.4 Static Routes

Typically, you do not need to add static routes unless you use multiple routers or multiple IP subnets on your network.

Steps to set a static route:

| . Choose an interface for          | the static route.         |         |
|------------------------------------|---------------------------|---------|
| General Settings Advanced Settings |                           |         |
| Interface                          | lan: 🛃                    | •       |
| arget                              | lan: 🖉                    |         |
| ∂v4-Netmask                        | wan: 100<br>200.200.200.0 |         |
|                                    | if target is a network    |         |
| <sup>5</sup> v4-Gateway            | 192.168.1.1               |         |
|                                    |                           | Dismiss |

1. Choose an interface for the static route:

- 2. Enter the IP address for the final destination of the route in the 'Target' textbox
- 3. Enter the IP subnet mask for the final destination of the route. If the destination is a single host, enter 255.255.255.255
- 4. Enter the IP address of the gateway
- 5. The IP address of the gateway must be on the same LAN segment as the router
- 6. Click 'Save' to apply the changes

### 7.2 WAN

Add WAN interface and configuration

For 5GM to operate correctly, this section is the most essential part. Steps:

1. Click the 'Add new interface...' button

| Add new interface |                |
|-------------------|----------------|
| Name              | Name_interface |
| Protocol          | QCM Cellular   |
|                   |                |

- 2. Give a name the interface
- 3. Choose a protocol for the interface. In most of the cases, an 4G/5G SIM card is used to set up a WAN interface, here is an example of using QCM Cellular as the protocol.
- 4. Click 'Create interface' button
- 5. Next, click 'Edit' to configure the details:

| Interraces » WAN                                     |                                                             |    |
|------------------------------------------------------|-------------------------------------------------------------|----|
| General Settings Advanced Settings Firewall Settings |                                                             |    |
| Status                                               | Device: qom-won<br>RX: 0 B (0 Picts.)<br>TX: 0 B (0 Picts.) |    |
| Protocol                                             | QCM Cellular                                                | ~  |
| Bring up on boot                                     |                                                             |    |
| Modem device                                         | /dev/cdc-wdm0                                               | •] |
| IFname                                               | wwan0                                                       | ]  |
| APN                                                  | sunsurf                                                     | ]  |
| PIN                                                  |                                                             | )  |
| Authentication Type                                  | NONE                                                        | ~] |
| PDP Type                                             | IPv4                                                        | ~  |

- 6. Check the 'Bring up on boot' option
- 7. Select the available modem device
- 8. Set wwan0 as IFname
- 9. Set the APN, different ISP has different APN, contact ISP for details if needed.
- 10. Enter the PIN of the SIM card if any.
- 11. Authentication Type is set to NONE as default, choose accordingly if needed.
- 12. PDP type set as IPV4 as default.
- 13. Click 'Save' to apply the changes.

#### 7.2.1 Port Forward

This page is a lite version of Port Forwards comparing with that in the usual LuCl interface (Network  $\rightarrow$  WAN  $\rightarrow$  Port Forwards). Port forwarding allows remote

computers on the Internet to connect to a specific computer or service within the private LAN. This version deletes Source Zone and Destination Zone, on the other hand, a default value was set to them. Source Zone: wan, destination Zone: lan. Furthermore, the users don't have to enter a new window to modify a server, that means, they can manipulate on the showing page, which simplifies the use of the interface.

| TEAM1-5GM                        |                   |                   |                |                        |                                           |
|----------------------------------|-------------------|-------------------|----------------|------------------------|-------------------------------------------|
|                                  | WAN Port Forwards | Match             |                | Action                 | Enable                                    |
| - Unnamed forward                |                   |                   |                |                        |                                           |
| General Settings Advanced Settin | gs                |                   |                |                        |                                           |
| Name                             |                   | Unnamed forwa     | ird            | ]                      |                                           |
| Protocol                         |                   | TCP               | UDP            | •]                     |                                           |
| Source zone                      |                   | wan won:          |                | •                      |                                           |
| External port                    |                   |                   |                |                        |                                           |
|                                  |                   | Match incoming tr | affic directed | at the given des       | stination port or port range on this host |
| Destination zone                 |                   | lan lan: 🧾 usb: 🖉 | )              | •                      |                                           |
| Internal IP address              |                   |                   | any            | •]                     |                                           |
| Internal port                    |                   | Redirect matched  | incoming traff | ic to the specifi      | ed internal host                          |
|                                  |                   | Redirect matched  | incomina trafi | ;<br>ic to the aiven r | port on the internal host                 |
|                                  |                   |                   |                |                        | Dismiss                                   |

### 7.3 Firewall

### 7.3.1 General Setting

The firewall creates zones over your network interfaces to control network traffic flow.

| TEAM-5GM                                                            |                                                                                                    |                                           |                     |             |                  |                 |         |                |                    |
|---------------------------------------------------------------------|----------------------------------------------------------------------------------------------------|-------------------------------------------|---------------------|-------------|------------------|-----------------|---------|----------------|--------------------|
| General<br>Administration<br>Configuration<br>Network<br>LAN<br>WAN | General Settings Traffic R<br>Firewall - Zone Set<br>The firewall creates zones over<br>General Settings | ules NAT Rul<br>tings<br>ryour network in | <b>es</b><br>nterfo | ces to cont | trol netw        | ork traffic flo | SW:     |                |                    |
| Firewall<br>uHTTPd                                                  | Enable SYN-flood protectio<br>Drop invalid packets                                                       | n                                         |                     | 0           |                  |                 |         |                |                    |
| Status                                                              | Input                                                                                                    |                                           |                     | 9           | accept           |                 |         | ~              |                    |
| Logodi                                                              | Forward                                                                                                  |                                           |                     |             | accept<br>reject |                 |         | ~              |                    |
|                                                                     | Routing/NAT Offloa<br>Experimental feature. Not fully                                                    | ding<br>compatible wit                    | :h QoS              | /SQM.       |                  |                 |         |                |                    |
|                                                                     | Software flow offloading                                                                                 |                                           |                     |             | )<br>Software    | based offloo    | iding f | or routing/NAT |                    |
|                                                                     | Zones                                                                                                    |                                           |                     |             |                  |                 |         |                |                    |
|                                                                     | Lone ⇒ Forwardings                                                                                       | accept                                    | •]                  | accept      | •]               | accept          | *       |                | Edit Delete        |
|                                                                     |                                                                                                    | reject                                    | ~                   | accept      | ~                | reject          | *       | ۲              |                    |
|                                                                     |                                                                                                    |                                           |                     |             |                  |                 |         | Save 8         | Apply V Save Reset |

#### 7.3.2 Traffic Rules

Traffic rules define policies for packets traveling between different zones, for example to reject traffic between certain hosts or to open WAN ports on the router.

#### 7.3.3 NAT Rules

NAT rules allow fine grained control over the source IP to use for outbound or forwarded traffic.

### 7.4 uHTTPd

uHTTPd is configured to be the default LuCI web interface for OpenWrt. It is a web server written to be an efficient and stable server, suitable for lightweight tasks commonly used with embedded devices and proper integration with OpenWrt's configuration framework (UCI). In addition, it provides all the functionality expected of present-day web servers.

#### 7.4.1 Features

Built as a general-purpose HTTP daemon, uHTTPd is not merely intended for running the OpenWrt's web interface but has functionality up to par with any other modern web server. Included is support for TLS (SSL), CGI and Lua. It is single threaded but supports multiple instances (i.e., multiple listen ports, each with its own document root and other features).

uHTTPd is built by default (since r35295 in Jan2013) to support the usage of TLS (HTTPS) via a libustream-\* SSL library (on top of an actual SSL library: polarssl, mbedtls, cyalssl, openssl). Previously the package uhttpd-mod-tls was required, but it is not needed any more as long as you have installed a libustream library variant. Since Dec2016 luci-ssl installs by default libustream-mbedtls.

In contrast to many other web servers, it also supports <u>running Lua in-process</u>, which can speed up Lua CGI scripts. Note that LuCI, which depends on Lua, is not configured in this manner by default

### 7.4.2 Configuration

Configuration of uHTTPd integrates nicely with OpenWrt's user interface system, through standard <u>UCI</u>, provided since OpenWrt 10.03 (Backfire). The UCI configuration file is /etc/config/uhttpd. Since uHTTPd depends on this file directly, there is no second configuration file that gets written by UCI when settings are committed (like is the case with many other applications, such as Samba). Since uHTTPd is configured as part of the UCI system, refer to <u>the uHTTPd UCI configuration page</u>. uHTTPd also properly provides an init script /etc/init.d/uhttpd to start or stop the service and enable it at boot time.

### 7.5 SNMPD

### 7.5.1 SNMPD

### 7.5.2 Com2Sec

| SNMPD Com2 | Sec Security Access |           |           |      |
|------------|---------------------|-----------|-----------|------|
| Name       | secname             | source    | community |      |
| public     | ro                  | default   | public    | Edit |
| private    | rw                  | localhost | private   | Edit |

Save & Apply 🔹 Save Reset

### 7.5.3 Access

#### SNMPD Com2Sec Security Access

#### Groups

| group   | version | secname |             |
|---------|---------|---------|-------------|
| public  | vl      | ro      | Edit Delete |
| public  | v2c     | ro      | Edit Delete |
| public  | usm     | ro      | Edit Delete |
| private | vl      | rw      | Edit Delete |
| private | v2c     | rw      | Edit Delete |
| private | usm     | rw      | Edit Delete |

#### Add

#### System

Values used in the MIB2 System tree

| sysLocation | sysContact       | sysName     |      |
|-------------|------------------|-------------|------|
| office      | bofh@example.com | HeartOfGold | Edit |

Save & Apply 🔹 Save Reset

# 8 Status

### 8.1 Logs

There are two segments in this section, which are 'System Log' and 'Kernel Log'.

| General            | System Log Kernel Log                                                                                                    |
|--------------------|----------------------------------------------------------------------------------------------------|
| Administration     | System Log                                                                                                    |
| Configuration      | Cystam Log                                                                                                    |
| Network            | Sat Jan 1 11:20:38 2000 user.info banIP-0.3.12[16468]: banIP is currently disabled, please set ban_enabled to '1' to use this service<br>Sat Jan 1 11:20:43 2000 doemon.notice Hoolub_GUI[582]: at-genge"servingcell" |
| Status             | Sat Jan 1 11:20:43 2000 daemon.notice Module_UUI[362]: UK<br>Sat Jan 1 11:20:43 2000 daemon.notice Module GUIFS821: at-genge"neighbourcell"                                                                           |
| D. (               | Sat Jan 1 11:20:43 2000 daemon.notice Module_GUI[582]: OK                                                                                                    |
| Performance Graphs | Sat Jan 1 11:20:44 2000 daemon.notice Module_GUI[582]: at+creg?                                                                                                    |
| Logs               | Sat Jan 1 11/20:44 2000 daemon.notice Module_OU[S2]: +CRkG: 2,2                                                                                                    |
|                    | Sat Jan 1 11:20:44 2000 deemon.notice Module GUISS21: at+gosloc=1                                                                                                    |
| Logout             | Sat Jan 1 11:20:44 2000 daemon.notice Module GUI[582]: +CME ERROR: 516                                                                                                    |
|                    | Sat Jan 1 11:20:46 2000 user.notice root: qcm bringup failed, retry in 5s                                                                                                    |
|                    | Sat Jan 1 11:20:46 2000 daemon.notice netifd: Network device 'wwan0' link is down                                                                                                    |
|                    | Sat Jan 1 11:20:46 2000 daemon.notice netifd: Interface 'wan' has link connectivity loss                                                                                                    |
|                    | Sat Jan 1 11:20:46 2000 daemon.notice netifid: wan (16/4/): command railed: Permission denied                                                                                                    |
|                    | Sat Jan 1 11:20:40 2000 definition definition anternace wan' is disabled                                                                                                    |
|                    | Sat Jan 1 11:20:46 2000 deamon.notice netifd: Interface 'wan' is enabled                                                                                                    |
|                    | Sat Jan 1 11:20:46 2000 kern.info kernel: [12049.578893] 8021q: adding VLAN 0 to HW filter on device wwan0                                                                                                    |
|                    | Sat Jan 1 11:20:46 2000 daemon.notice netifd: Network device 'wwan0' link is up                                                                                                    |
|                    | Sat Jan 1 11:20:46 2000 daemon.notice netifd: Interface 'wan' has link connectivity                                                                                                    |
|                    | Sat Jan 1 11:20:46 2000 daemon.notice netifd: Interface 'wan' is setting up now                                                                                                    |
|                    | Sat Jan 1 11:20:46 2000 daemon.notice netifd: wan (16756): qcm[16756] connecting                                                                                                    |
|                    | Sat Jan 1 11:20:47 2000 Gaemon.notice netific wan (16/56); [01-01_11:20:47:612] Quectel_QConnectWanager_Linux_V.6.0.16                                                                                                |
|                    | Sat Jan 111:20:47 2000 datmini.notice metrid: Wah (10/20) sh. chi ci ce et / systemssinet/wwahd/moin/infin/ink_state. Honexisten: directory                                                                           |
|                    | Sat Jan 1 11:20:47 2000 daemon.notice netifd: Interface 'wan' has link connectivity loss                                                                                                    |
|                    | Sat Jan 1 11:20:47 2000 daemon.notice netifd: wan (16806): Command failed: Permission denied                                                                                                    |
|                    | Sat Jan 1 11:20:47 2000 daemon.notice netifd: Interface 'wan' is now down                                                                                                    |
|                    | Sat Jan 1 11:20:47 2000 daemon.notice netifd: Interface 'wan' is disabled                                                                                                    |
|                    | Sat Jan 1 11:20:47 2000 kern.info kernel: [12050.734900] 8021q: adding VLAN 0 to HW filter on device wwwan0                                                                                                    |
|                    | Sat Jan 1 11:20:47 2000 daemon.notice netida: Internace wan' is enabled                                                                                                    |
|                    | Sat Jan 1 11/2014/ 2000 daemon.notice netifa: Network device 'wwand' ink is up<br>Sat Jan 1 11/2014/ 2000 daemon.notice netifa: Interface 'wan' has link connectivity                                                 |
|                    | Sat Jan 1 11:20:47 2000 demon.notice netifici. Interface 'wan' is setting un now                                                                                                    |
|                    | Sat Jan 1 11:20:47 2000 daemon.notice netifd: wan (16825); gcm[16825] connecting                                                                                                    |
|                    | Sat Jan 1 11:20:50 2000 user.info banIP-0.3.12[16989]: banIP is currently disabled, please set ban_enabled to '1' to use this service                                                                                 |
|                    | Sat Jan 1 11:20:54 2000 daemon.notice Module_GUI[582]: at+qeng="servingcell"                                                                                                    |
|                    | Sat Jan 1 11:20:54 2000 daemon.notice Module_GUI[582]: OK                                                                                                    |
|                    | Sat Jan 1 11:20:54 2000 daemon.notice Module_GUI[582]: at+qeng="neighbourcell"                                                                                                    |
|                    | Sat Jan 1 11/20154 2000 daemon.notice Module_UUL[Sat]: UK                                                                                                    |
|                    | Sat Jan 1 11:00:54 2000 deemon.httl:t Puoude_uoujacj: artitegr                                                                                                    |
|                    | Sat Jan 11:20:54 2000 daemon notice Module GUTSA21: 0K                                                                                                    |

# 9 Logout

Click this section, the router will be logged out.

# 10 Appendix

10.1 Optional Enterprise 5G/4G+GNSS Integrated RF Antenna (IP69K) 5GM-ANT- M670-BB-6CG

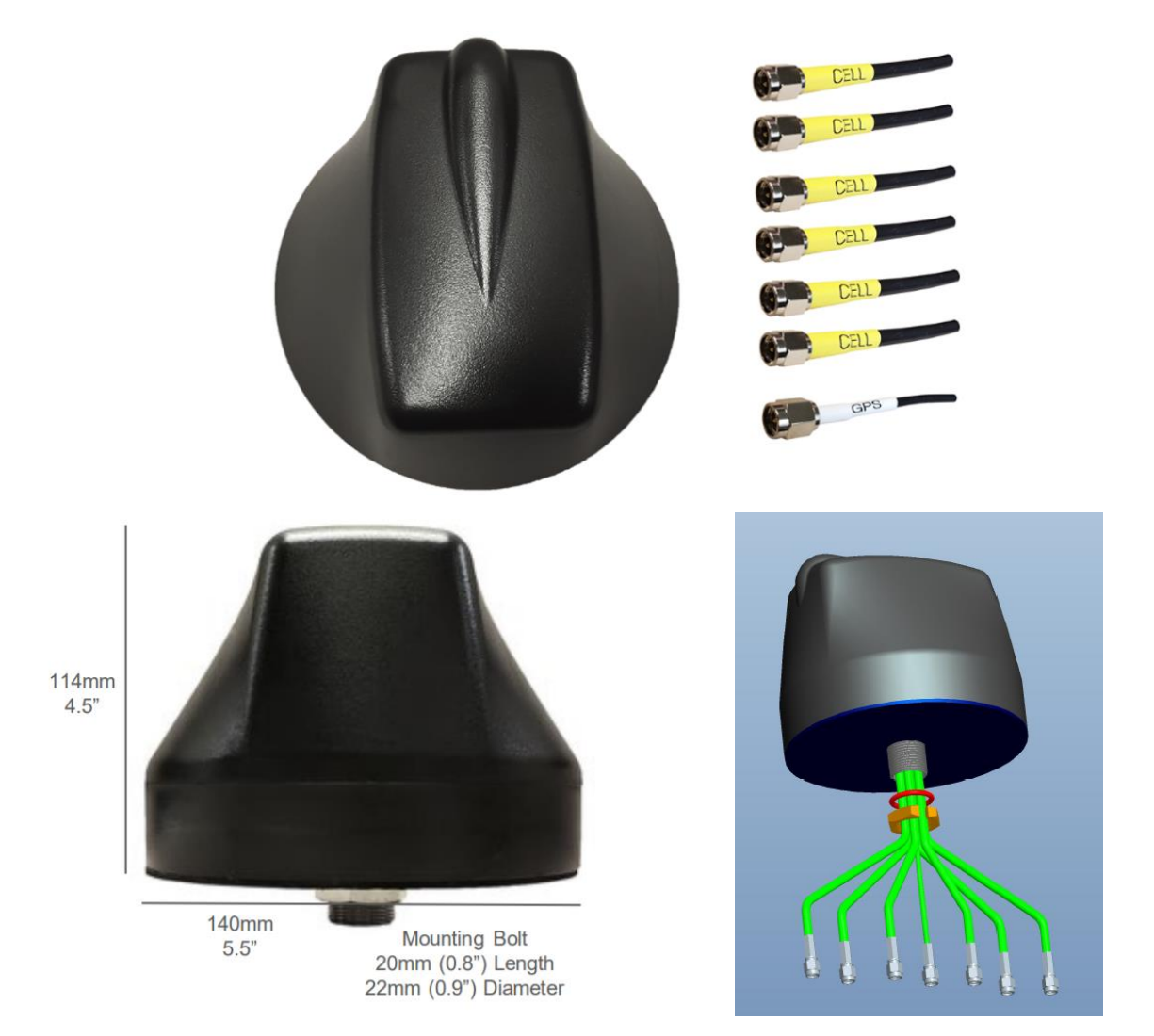

#### **Specification / Features**

- All in one 6+1 MIMO Cellular 4G/5G + GNSS/GPS
- Antenna Cellular Frequency 600 to 6000MHz
- GNSS Frequency Range 1562-1612MHz
- 50Ω Nominal Impedance
- Operation Temperature -40 to 80 °C
- IP69K Water Ingress Protection
- High Impact UV Stable ABS Polymer Antenna Housing
- Antenna Housing Height: 114mm (4.5") / Base Diameter: 140mm (5.5")

# 10.2 Optional Low Profile 5G/4G+GNSS Integrated RF Antenna (IP69K) 5GM-ANT- M970-BB-6CG

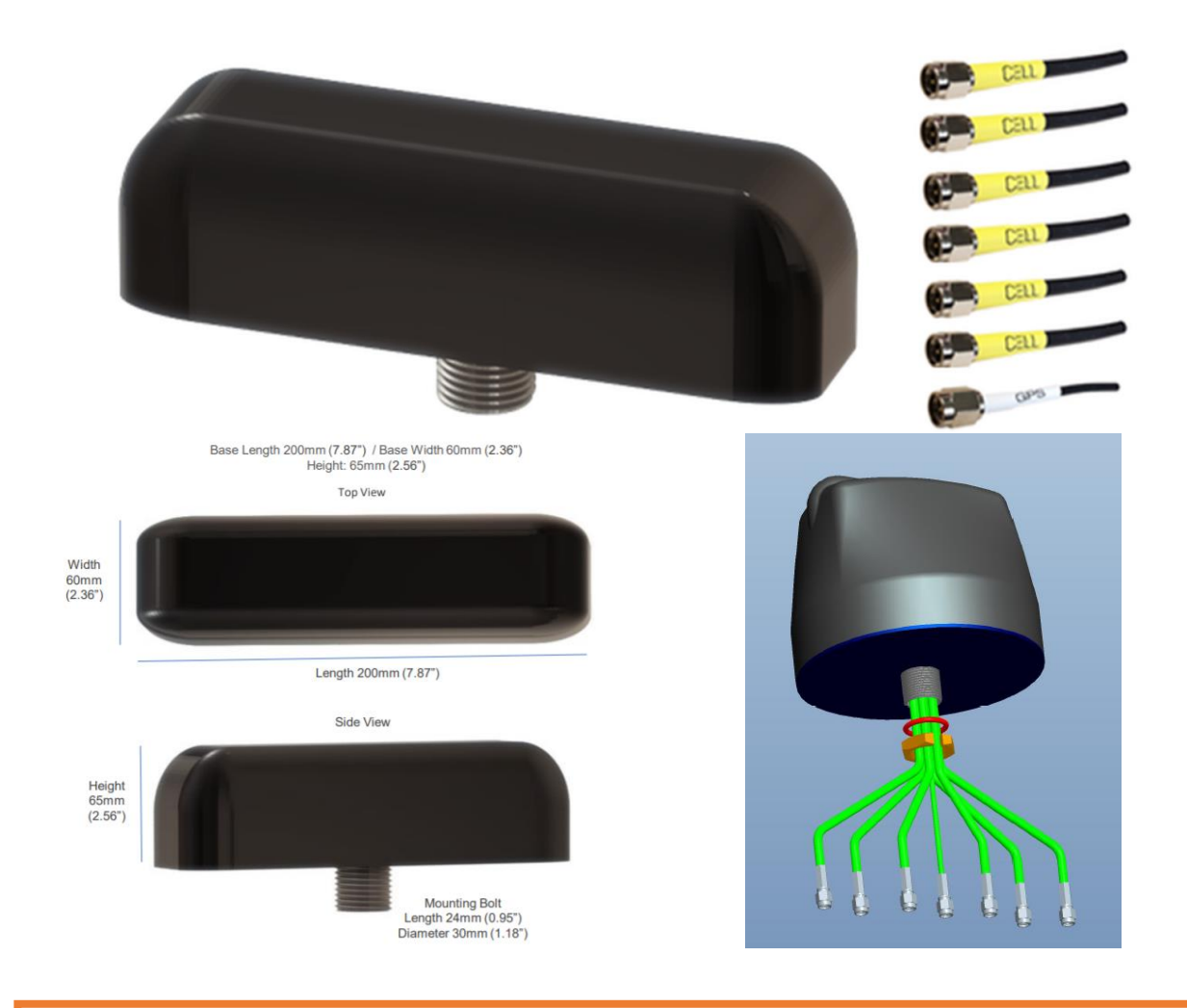

#### **Specification / Features**

- All in one 6+1 MIMO Cellular 4G/5G + GNSS/GPS
- Antenna Cellular Frequency 600 to 6000MHz
- GNSS Frequency Range 1562-1612MHz
- 50Ω Nominal Impedance
- Operation Temperature -40 to 80 °C
- IP69K Water Ingress Protection
- High Impact UV Stable ABS Polymer Antenna Housing
- Antenna Housing Height: 65mm (2.56") / Base Length: 200mm (7.87") / Base Width: 60mm (2.36")

# 10.2.1Mounting options for M670 and M970

Aluminum L-Bracket Mount Kit w/U-Bolt

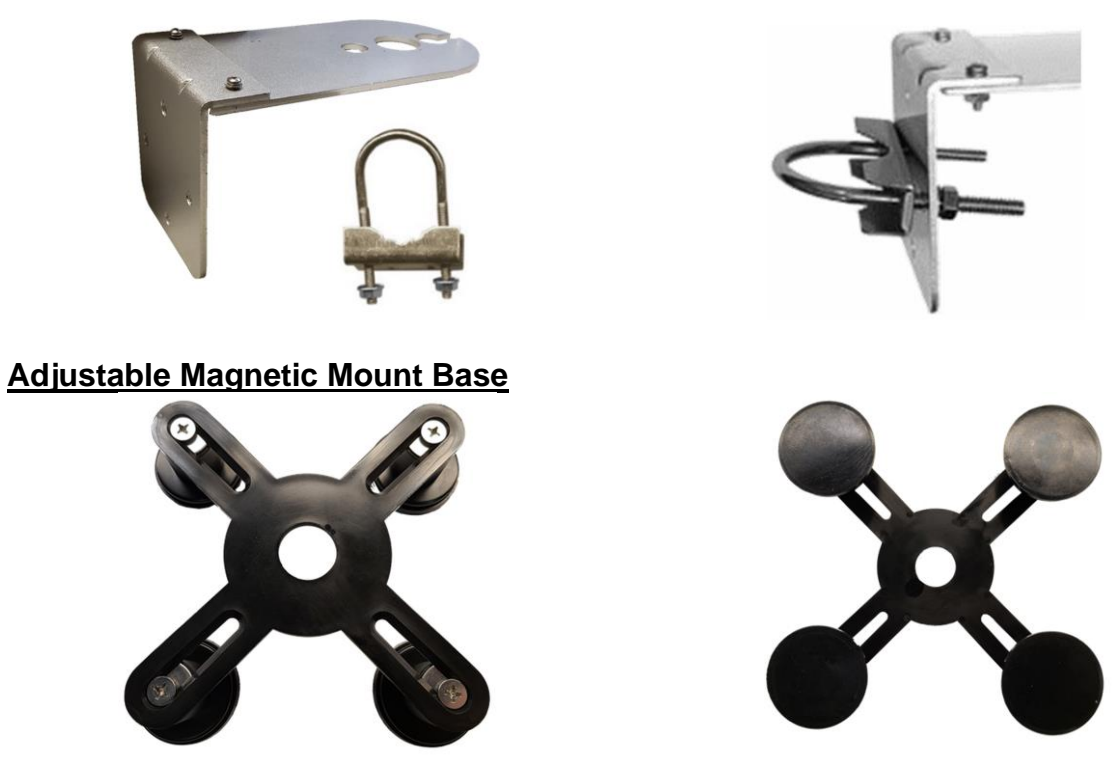

# 10.3 Optional Heavy Duty 5G/4G+GNSS Integrated RF Antenna (IP69K) 5GM-ANT- YB0007AA

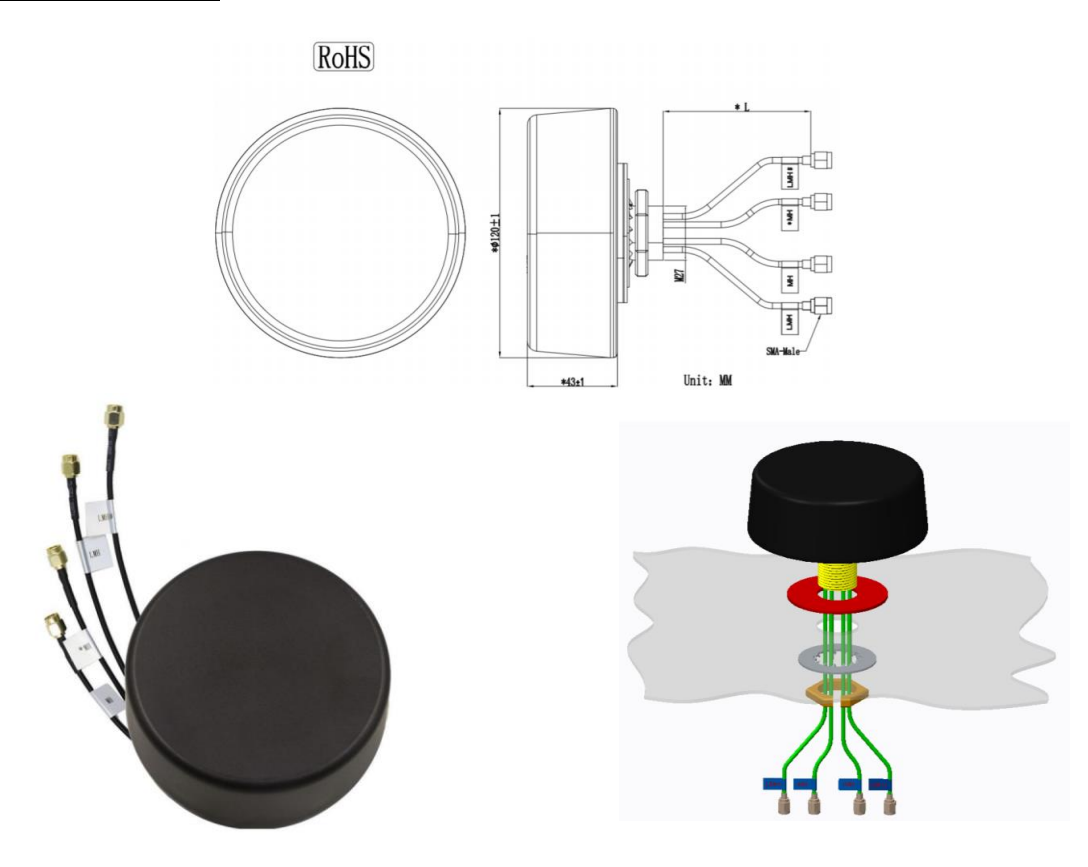

#### **Specification / Features**

- 4x MIMO Cellular 4G/5G
- Antenna Cellular Frequency 600 to 5000MHz
- 50Ω Nominal Impedance
- Operation Temperature -20 to 80 °C
- IP67 Water Ingress Protection
- KIBILAC® ASA material of Antenna Housing/shell
- Antenna Housing Height: 43mm / Base Diameter: 120mm

# 10.4 Optional Heavy Duty 5G/4G+GNSS Integrated RF Antenna (IP69K) 5GM-ANT- GSA.8835

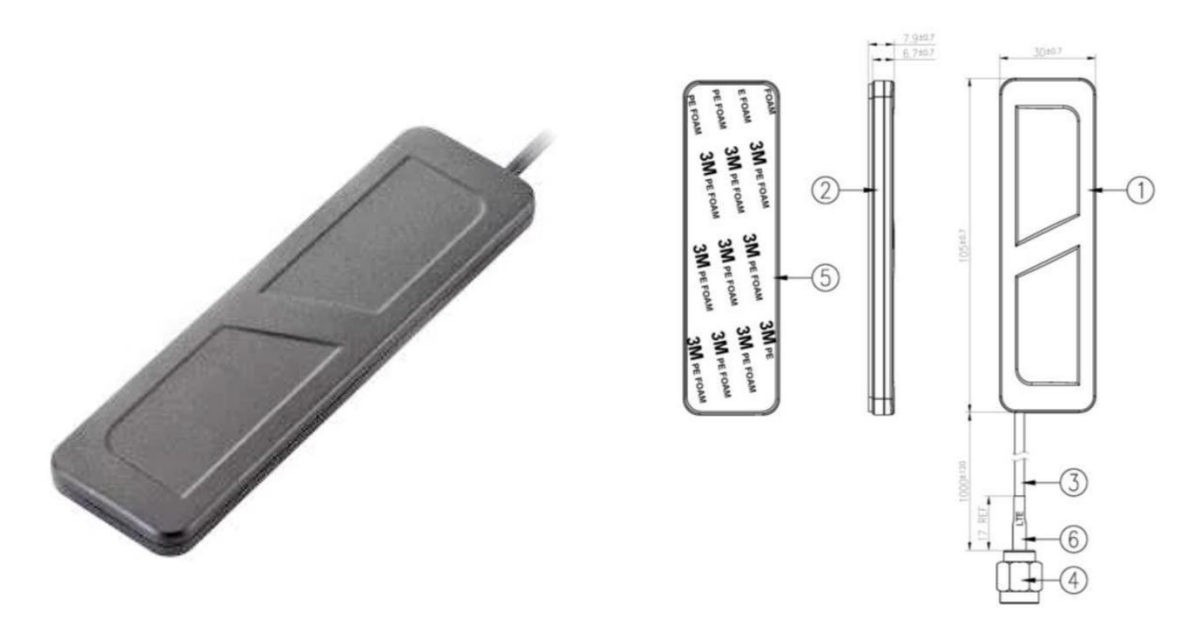

#### **Specification / Features**

- Cellular 4G/5G
- Antenna Cellular Frequency 600 to 6000MHz
- 50Ω Nominal Impedance
- Operation Temperature -40 to 85 °C
- IP67 Water Ingress Protection
- PC+ABS Antenna Housing
- Antenna Housing Height: 7.9mm / Base Length: 105mm / Base Width: 30mm